# USPORT UCOMPETITIONS

# TUTORIEL CROSS COUNTRY

GESTIONNAIRE

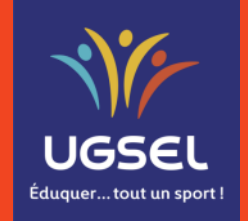

Mis à jour le 22/11/2022

#### I. <u>Usport – Création d'un Niveau</u>

- a. Gestionnaire de Comité Niveau District
- b. Gestionnaire de Comité Niveau Inter Districts
- c. Gestionnaire de Comité Niveau Comité
- d. <u>Gestionnaire de Territoire Niveau Inter Comités / Intra Territoire</u>
- e. <u>Gestionnaire de Territoire Niveau Territoire</u>
- II. <u>Usport Création d'une Journée</u>
  - a. Configuration basique
  - b. Configuration experte
- III. <u>Usport Inscrire</u>
- IV. Usport <-> Ucompetitions Rappels terminologiques et Gestion multipostes
  - a. <u>Rappels terminologiques</u>
  - b. Gestion multipostes
- V. <u>Ucompetitions Configurer le championnat</u>
  - a. <u>Accéder</u>
  - b. Actions
- VI. <u>Ucompetitions Liste des compétitions du championnat</u>
  - a. Accéder
  - b. Informations
  - c. Actions
- VII. Ucompetitions Liste des participants du championnat
  - a. <u>Accéder</u>
  - b. Informations
  - c. Visualiser les inscriptions d'une compétition
  - d. Changer de journée
  - e. <u>Utiliser le filtre des données avec critères complexes</u>
  - f. Supprimer / Réactiver / Ajouter des inscriptions
  - g. Gestion des équipes
  - h. Gestion des relais
  - i. Attribution des dossards
  - . Autres impressions
  - k. Autres fonctionnalités

# TABLE DES MATIERES

TABLE DES MATIERES

- VIII. Ucompetitions Liste des équipes
- IX. <u>Ucompetitions Saisies des arrivées : manuelle, scannée et via dossards pucés</u>
  - a. Accéder
  - b. Informations
  - c. Modifier la compétition active
  - d. Date de début de la compétition
  - e. Saisie manuelle et scannée des arrivées
  - f. Gestion des participants non-arrivés
  - g. Dossards pucés
  - h. Impressions
- X. <u>Ucompetitions Edition des résultats</u>
  - a. <u>Accéder</u>
  - b. Informations et actions possibles
- XI. <u>Ucompetitions Envoyer les résultats sur Usport</u>
- XII. <u>Ucompetitions Presse</u>
- XIII. Usport Gestion des qualifications
  - a. Généralités de fonctionnement
  - b. Mode automatique
  - c. Mode manuel accéder
  - d. Mode manuel qualifier les équipes
  - e. Mode manuel qualifier les individuels
  - f. Mode manuel qualifier les relais

Table des matières

#### I. Usport – Création d'un Niveau

#### a. Gestionnaire de Comité – Niveau District – page 1/3

Sur Usport vous arrivez sur « Mon planning » dans l'Agenda. Vous voyez les championnats ouverts du mois en cours.

- 1) Cliquer sur « Championnats »,
- 2) Cliquer sur « Cross Country »,
- 3) Cliquer sur la ligne du championnat créé par le National pour développer le visuel des différents niveaux,
- 4) Pour créer un niveau District, cliquer sur le « + » sur la ligne du niveau District.

Note : créer un niveau District n'empêche pas les inscriptions au niveau Comité sauf blocage du Comité au niveau de la création de sa journée.

| 3                                             | 4       |                  |                  |                    |                                   |
|-----------------------------------------------|---------|------------------|------------------|--------------------|-----------------------------------|
| 2021 2022 CROSS COUNTRY (Créé par : National) |         |                  |                  |                    | -                                 |
| Nom                                           | Actions | Début            | Fin              | Inscriptions       |                                   |
| National                                      |         | 10/12/2022 11:00 | 10/12/2022 17:00 | National<br>Jour 1 | Date limite :<br>06/12/2022 11:00 |
| Territoire : UGSEL NOUVELLE AQUITAINE         |         |                  |                  |                    |                                   |
| Comité : UGSEL GIRONDE                        | +       |                  |                  |                    |                                   |
| District : UGSEL GIRONDE                      |         | Deb.             | Fin.             | Inscriptions       |                                   |

Table des matières

#### I. Usport – Création d'un Niveau

#### a. Gestionnaire de Comité – Niveau District – page 2/3

#### Pour créer le District

- 1) Indiquer un Nom de District en évitant les caractères spéciaux,
- 2) Cocher les AS qui font partie de ce District dans ce Championnat,

Note : les AS sélectionnées pourront être de nouveau choisies dans un autre District pour ce Championnat si besoin.

| ouveau District                                        |                                                     |                                                        |
|--------------------------------------------------------|-----------------------------------------------------|--------------------------------------------------------|
| Nom*                                                   |                                                     |                                                        |
|                                                        |                                                     | Associations sportives r                               |
| SAINTE MARIE BASTIDE [33-3-SMBB] - [BORDEAUX]          | SAINT SEURIN [33-2-SRBO] - [BORDEAUX]               | SAINTE MARIE GRAND LEBRUN [33-4-GL] - [BORDEAUX]       |
| JEANNE D'ARC [33-4-JASM] - [SAINT-MÉDARD-DE-GUIZIÈRES] | NOTRE DAME [33-2-NDLE] - [LESPARRE-MÉDOC]           | SAINT JEAN [33-4-STJ] - [PAUILLAC]                     |
| SAINT ELME [33-4-SEA] - [ARCACHON]                     | NOTRE DAME-SEVIGNE [33-2-NDST] - [TALENCE]          | SAINT JOSEPH [33-4-SJBL] - [BLANQUEFORT]               |
| BEL ORME [33-3-BO] - [BORDEAUX]                        | SAINTE CLAIRE [33-2-SCLA] - [FLOIRAC]               | LE MIRAIL [33-4-LMI] - [BORDEAUX]                      |
| RAMBAUD [33-2-RD] - [LA BRÈDE]                         | SAINTE MARIE BASTIDE [33-2-SMBB] - [BORDEAUX]       | COLLÈGE ALBERT LE GRAND [33-4-ALG] - [BORDEAUX]        |
| SAINTE MARIE [33-2-STML] - [LANGON]                    | SAINT LOUIS SAINTE THERESE [33-2-SLST] - [BORDEAUX] | SAINT JOSEPH [33-2-SJOL] - [LIBOURNE]                  |
| J.J. LATASTE [33-2-JJL] - [CADILLAC / GARONNE]         | SAINT VINCENT DE PAUL [33-3-SVP] - [BORDEAUX]       | ANGLADE LANGALERIE [33-2-ANG] - [SAINTE-FOY-LA-GRANDE] |
| SAINT GENES [33-4-SG] - [BORDEAUX]                     | LESTONNAC [33-2-LEST] - [CARIGNAN-DE-BORDEAUX]      | SAINT CLEMENT [33-2-SCLE] - [CUDOS]                    |
| SAINTE FAMILLE SAINTONGE [33-3-SFSB] - [BORDEAUX]      | INSTITUTION NOTRE DAME [33-4-NDBO] - [BORDEAUX]     | LA RUCHE [33-3-LR] - [BORDEAUX]                        |
| SAINT JOSEPH DE TIVOLI [33-4-TIV] - [BORDEAUX]         | JEANNE D'ARC - ASSOMPTION [33-2-JDAP] - [PESSAC]    | LA SAUQUE [33-3-LSLB] - [LA BRÈDE]                     |
| JEANNE D'ARC-SAINT ROMAIN [33-2-JABL] - [BLAYE]        | SAINTE ANNE [33-2-SAB] - [LE BOUSCAT]               | SAINTE MARIE [33-2-SMSA] - [SAINT-ANDRÉ-DE-CUBZAC]     |
| _                                                      | _                                                   | _                                                      |

Crée

# 4) Si des AS ont déjà été sélectionnée dans un autre District dans ce championnat, elles apparaissent en dessous mais reste sélectionnables:

Assos déja rattachées à un autre district de ce championnat

- □ SAINTE FAMILLE SAINTONGE [33-3-SFSB] [BORDEAUX]
- JEANNE D'ARC-SAINT ROMAIN [33-2-JABL] [BLAYE]

SAINTE MARIE BASTIDE [33-2-SMBB] - [BORDEAUX]

RAMBAUD [33-2-RD] - [LA BRÈDE]

#### I. Usport – Création d'un Niveau

#### a. Gestionnaire de Comité – Niveau District - page 3/3

- 1) Le District est créé,
- 2) Pour créer un autre District, cliquer sur le « + »,
- 3) Pour modifier le District, cliquer sur le crayon,
- 4) Pour supprimer le District, cliquer sur la croix,
- 5) Pour ouvrir une journée et donc les inscriptions, cliquer sur le calendrier,

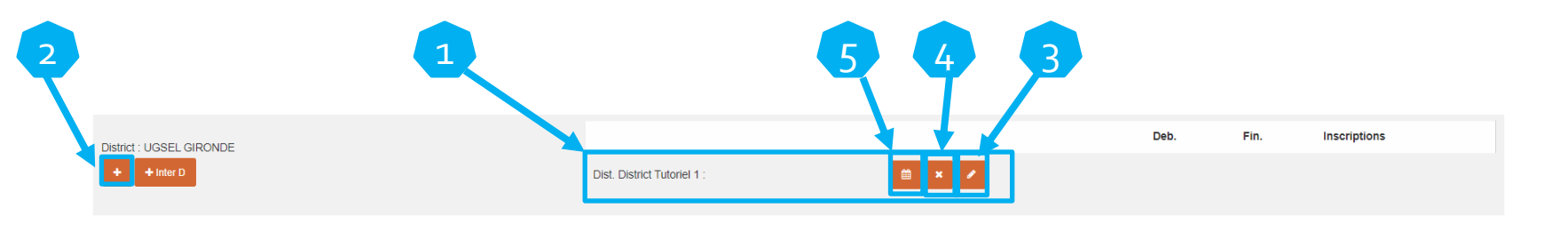

6) Sur l'écran suivant cliquer sur « Créer une journée ».

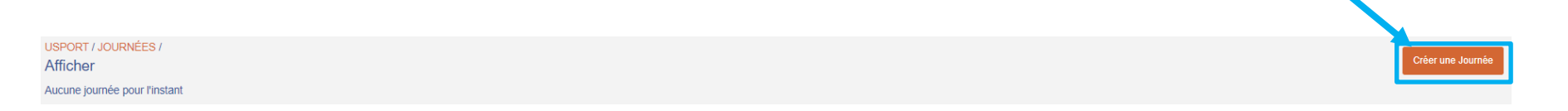

Note : il peut être utile de créer plusieurs journées si vous faites des journées différentes de compétitions séparant les inscrits, par exemple les BM sur un mercredi et les CJ sur un autre mercredi.

**Table des matières** 

#### I. Usport – Création d'un Niveau

#### b. Gestionnaire de Comité – Niveau Inter Districts – page 1/3

Sur Usport vous arrivez sur « Mon planning » dans l'Agenda. Vous voyez les championnats ouverts du mois en cours.

- 1) Cliquer sur « Championnats »,
- 2) Cliquer sur « Cross Country »,
- 3) Cliquer sur la ligne du championnat créé par le National pour développer le visuel des différents niveaux,
- 4) Pour créer un niveau Inter Districts, cliquer sur le « + Inter D » sur la ligne du niveau « District »,

Note 1 : pour pouvoir créer un niveau Inter Districts, il faut avoir créé plusieurs Districts (pas forcément dans le championnat en question, autrement dit, pas forcément en Cross).

Note 2 : créer un niveau Inter Districts n'empêche pas les inscriptions au niveau Comité sauf blocage par le Comité lors de la création de sa journée.

|   | 2021 2022 CROSS COUNTRY (Créé par : National) |                             |                  |                  |                  |                                    |                                     |                                               |               |
|---|-----------------------------------------------|-----------------------------|------------------|------------------|------------------|------------------------------------|-------------------------------------|-----------------------------------------------|---------------|
|   | Nom                                           | Actions                     | Début            |                  | Fin              |                                    | Inscriptions                        |                                               |               |
| 3 | National                                      |                             | 10/12/2022 11:00 |                  | 10/12/2022 17:00 |                                    | National<br>Jour 1                  | Date limite :<br>06/12/2022 11:00             |               |
|   | Territoire : UGSEL NOUVELLE AQUITAINE         |                             |                  |                  |                  |                                    |                                     |                                               |               |
|   | Comité : UGSEL GIRONDE                        | •                           |                  |                  |                  |                                    |                                     |                                               |               |
|   |                                               |                             |                  | Deb.             | Fin.             | Inscriptions                       |                                     |                                               |               |
|   |                                               | Dist. District Tutoriel 1 : | 🛱 🗙 🖌 09/1       | 09/11/2022 13:00 | 09/11/2022 17:00 | District 1 Tutoriel                |                                     |                                               |               |
| 4 |                                               |                             |                  |                  |                  | Jour 1 Date limite :<br>08/11/2022 | 14:00 ★ Liste des                   | ndividuel Inscrire une équipe Ins<br>Inscrits | icrire Relais |
|   |                                               |                             |                  |                  |                  | District 2 Tutoriel                |                                     |                                               |               |
|   |                                               | Dist. District Tutoriel 2 : | 🗎 × 🖌            | 09/11/2022 13:00 | 09/11/2022 17:00 | Jour 1 Date limite :<br>08/11/2022 | Inscrire en i<br><b>±</b> Liste des | ndividuel Inscrire une équipe Ins<br>inscrits | crire Relais  |
|   | + Hinter D                                    |                             |                  |                  |                  | District 3 Tutoriel                |                                     |                                               |               |
|   |                                               | Dist. District Tutoriel 3 : | 🗎 × 🖍            | 09/11/2022 13:00 | 09/11/2022 17:00 | Jour 1 Date limite :<br>08/11/2022 | 14:00 ★ Liste des                   | ndividuel Inscrire une équipe Ins<br>inscrits | crire Relais  |

Table des matières

#### I. Usport – Création d'un Niveau

#### b. Gestionnaire de Comité – Niveau Inter Districts – page 2/3

Pour créer l'Inter Districts

- 1) Indiquer un Nom de l'Inter Districts en évitant les caractères spéciaux,
- 2) Cocher les Districts qui font partie de cet Inter Districts dans ce Championnat,

Note : les Districts sélectionnés ne pourront pas être de nouveau choisis dans un autre Inter Districts pour ce Championnat.

3) Cliquer sur « Créer Agregat ».

Note : Un agrégat est un assemblage de plusieurs structures , ici les Districts, identifiées sur Usport et rattachées à la même structure maîtresse, ici le Comité.

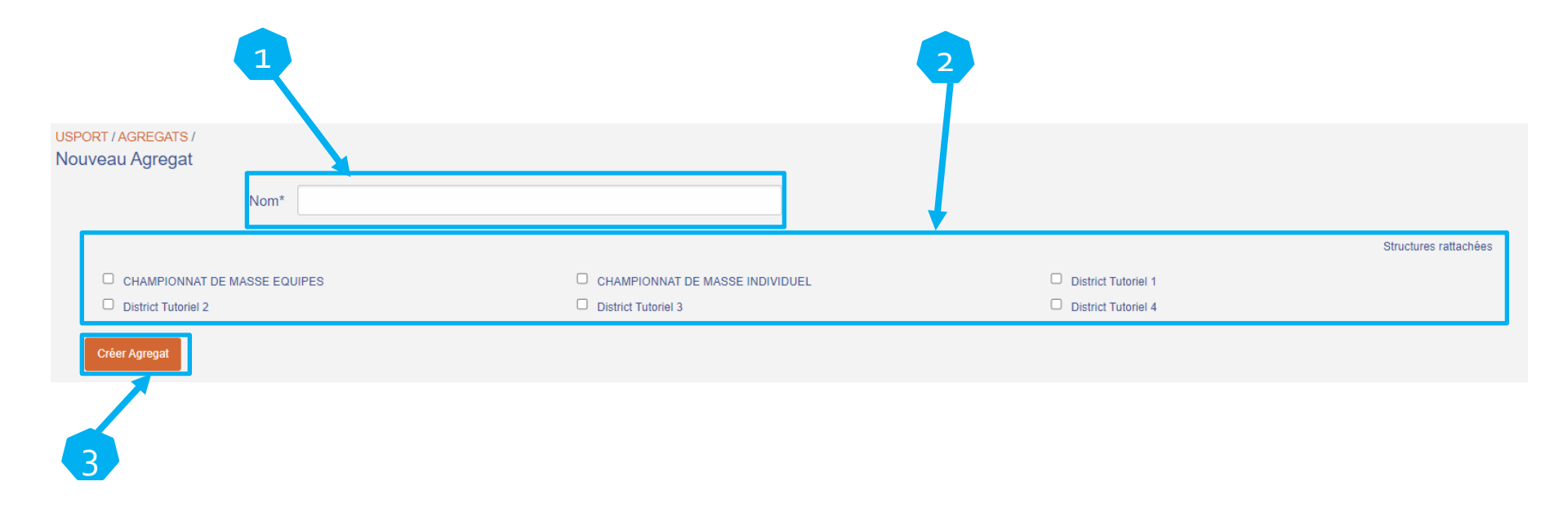

Table des matières

### I. Usport – Création d'un Niveau

#### b. Gestionnaire de Comité – Niveau Inter Districts – page 3/3

1) L'Inter Districts est créé et apparait au-dessus des Districts,

Note : le niveau Inter Districts est supérieur au niveau District ou égal (en cas d'absence de Districts).

- 2) Pour créer un autre Inter Districts (sans les Districts qui font partie de l'Inter Districts déjà créé), cliquer sur le « + Inter D »,
- 3) Pour modifier l'Inter Districts, cliquer sur le crayon,
- 4) Pour supprimer le l'Inter Districts, cliquer sur la croix,
- 5) Pour ouvrir une journée et donc les inscriptions, cliquer sur le calendrier,

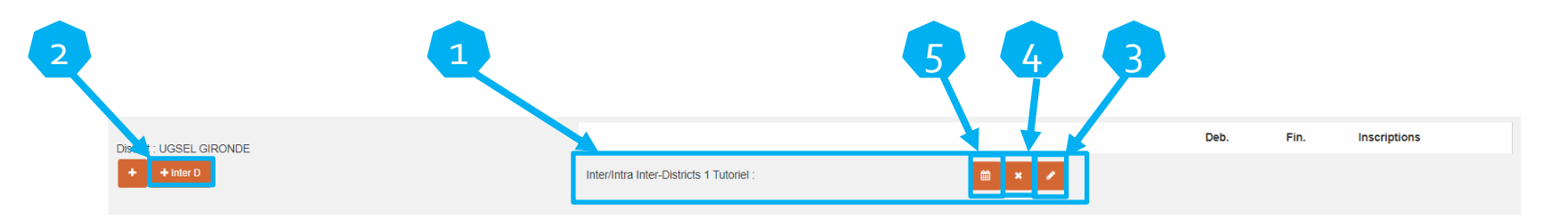

6) Sur l'écran suivant cliquer sur « Créer une journée ».

USPORT / JOURNÉES /

Aucune journée pour l'instant

Afficher

Créer une Journée

Note : il peut être utile de créer plusieurs journées si vous faites des journées différentes de compétitions séparant les inscrits, par exemple les BM sur un mercredi et les CJ sur un autre mercredi.

Table des matières

10

#### I. Usport – Création d'un Niveau

#### c. Gestionnaire de Comité – Niveau Comité – page 1/2

Sur Usport vous arrivez sur « Mon planning » dans l'Agenda. Vous voyez les championnats ouverts du mois en cours.

- 1) Cliquer sur « Championnats »,
- 2) Cliquer sur « Cross Country »,
- 3) Cliquer sur la ligne du championnat créé par le National pour développer le visuel des différents niveaux,
- 4) Pour créer un niveau Comité, cliquer sur le « + » sur la ligne du niveau Comité.

Note 1 : Il est très important d'ouvrir les niveaux Comités avant le niveau Territoire.

Note 2 : Créer un niveau Comité bloque les inscriptions au niveau Territoire pour les Intervenants AS et le Comité sauf configuration particulière à la création de la journée du Territoire.

| Nom      | Actions | Début            | Fin              | Inscriptions |                                   |
|----------|---------|------------------|------------------|--------------|-----------------------------------|
|          |         |                  |                  | National     |                                   |
| National |         | 10/12/2022 11:00 | 10/12/2022 17:00 | Jour 1       | Date limite :<br>06/12/2022 11:00 |

4

Table des matières

# I. Usport – Création d'un Niveau

#### c. Gestionnaire de Comité – Niveau Comité – page 2/2

1) Le niveau Comité est créé et apparait au-dessus des Inter Districts et Districts éventuels, Note : le niveau Comité est supérieur aux niveaux Inter Districts et District.

- 2) Pour supprimer le niveau Comité, cliquer sur la croix,
- 3) Pour ouvrir une journée et donc les inscriptions, cliquer sur le calendrier,

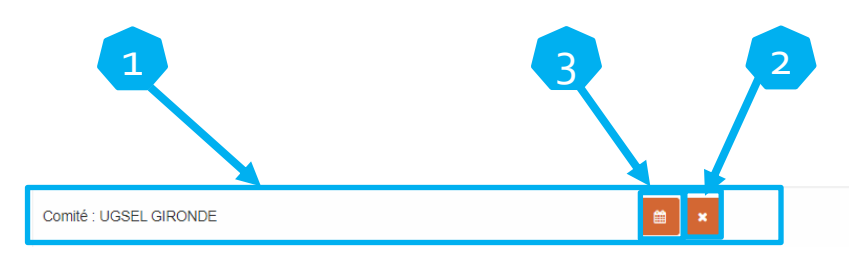

4) Sur l'écran suivant cliquer sur « Créer une journée ».

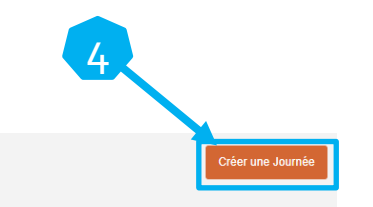

USPORT / JOURNÉES / Afficher Aucune journée pour l'instant

Note : il peut être utile de créer plusieurs journées si vous faites des journées différentes de compétitions séparant les inscrits, par exemple les BM sur un mercredi et les CJ sur un autre mercredi.

I. Usport – Création d'un Niveau
 d. Gestionnaire de Territoire – Niveau Inter Comités / Intra Territoire – page 1/4

# <u>IMPORTANT : les niveaux Inter Comités et Intra Territoire sont confondus.</u> <u>Autrement dit, il n'est pas possible de faire les 2 niveaux dans un parcours</u> <u>qualificatif.</u>

Le niveau Inter Comités est un niveau Comité, qualificatif pour le niveau Territoire, où plusieurs Comités participent.

Le niveau Intra Territoire est un niveau Territoire, qualificatif pour le niveau National, où plusieurs Comités participent.

Rappel Règlements Généraux Sportif : L'organisation au niveau territorial de championnats qualificatifs intra territoires est laissée à l'appréciation des territoires dans la limite de 2 intra territoires.

Table des matières

13

# I. Usport – Création d'un Niveau

#### d. Gestionnaire de Territoire – Niveau Inter Comités / Intra Territoire page 2/4

Sur Usport vous arrivez sur « Mon planning » dans l'Agenda. Vous voyez les championnats ouverts du mois en cours.

- 1) Cliquer sur « Championnats »,
- 2) Cliquer sur « Cross Country »,
- 3) Cliquer sur la ligne du championnat créé par le National pour développer le visuel des différents niveaux,
- 4) Si le Niveau Territoire n'est pas créé, cliquer sur le « + »,

|                                       |         | 4                |                  |                                                      |
|---------------------------------------|---------|------------------|------------------|------------------------------------------------------|
| Nom                                   | Actions | Début            | Fin              | Inscriptions                                         |
| National                              |         | 10/12/2022 11:00 | 10/12/2022 17:00 | National<br>Jour 1 Date limite :<br>06/12/2022 11:00 |
| Territoire : UGSEL NOUVELLE AQUITAINE |         |                  |                  |                                                      |

5) Pour créer un niveau Inter Comités / Intra Territoire, cliquer sur le « + Inter C / Intra T » sur la ligne du niveau « Territoire ».

Note 1 : Créer un niveau Inter Comités bloque les inscriptions au niveau Territoire pour les Intervenants AS sauf configuration particulière du Territoire à l'ouverture de sa journée de Territoire.

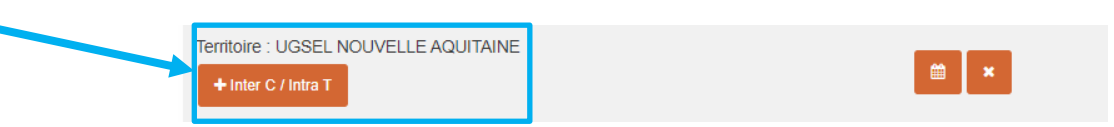

I. Usport – Création d'un Niveau

d. Gestionnaire de Territoire – Niveau Inter Comités / Intra Territoire page 3/4

Pour créer un Inter Comités ou un Intra Territoire

- 1) Indiquer un Nom de l'agrégat en évitant les caractères spéciaux,
- 2) Cocher les Comités qui font partie de cet Inter Comités / Intra Territoire dans ce Championnat, Note : les Comités sélectionnés ne pourront pas être de nouveau choisis dans un autre Inter Comités / Intra Territoire pour ce Championnat.
- 3) Cliquer sur « Créer Agregat ».

Note : Un agrégat est un assemblage de plusieurs structures , ici les Comités, identifiées sur Usport et rattachées à la même structure maîtresse, ici le Territoire.

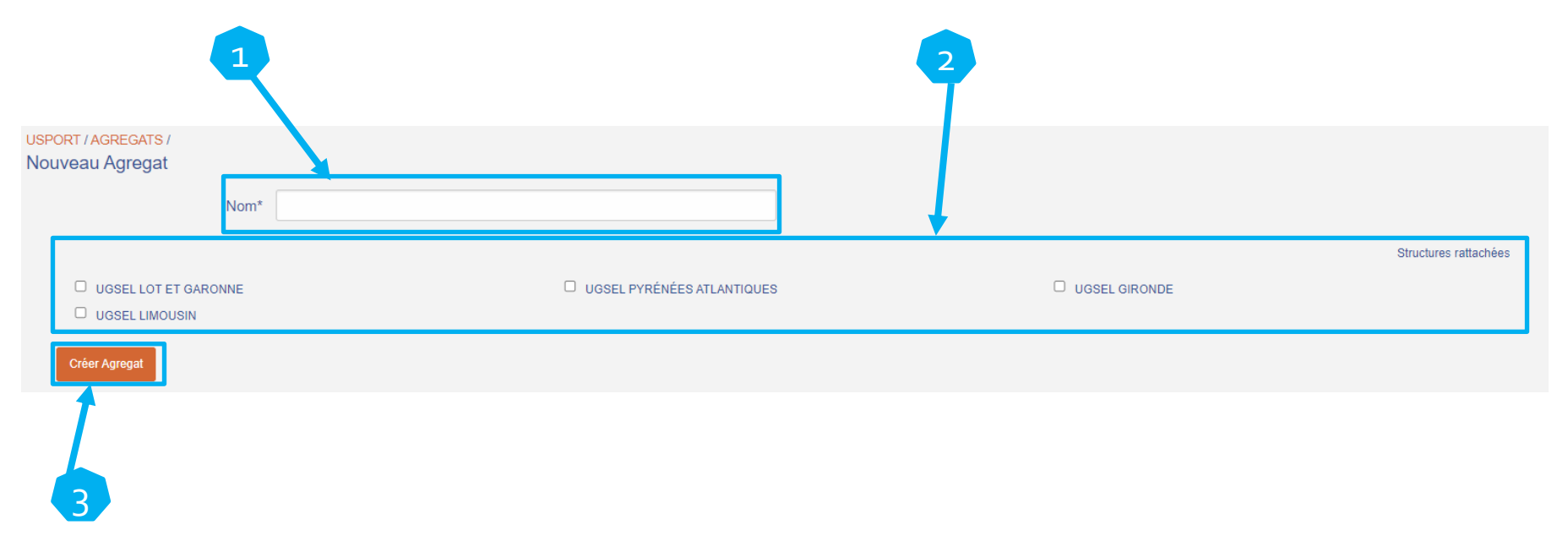

**Table des matières** 

Table des matières

Inscriptions

# I. Usport – Création d'un Niveau

#### d. Gestionnaire de Territoire – Niveau Inter Comités / Intra Territoire – page 4/4

L'Inter Comités / Intra Territoire est créé et apparait au-dessus des Comités, 1) Note 1 : le niveau Inter Comités est supérieur au niveau District. Note 2 : le niveau Intra Territoire est supérieur au niveau Comité. Pour créer un autre Inter Comités / Intra Territoire (sans les Comités qui font partie de l'Inter 2) Comités / Intra Territoire déjà créé), cliquer sur le « + Inter C / Intra T », Pour modifier l'Inter Comités / Intra Territoire, cliquer sur le crayon, 3) Pour supprimer l'Inter Comités / Intra Territoire, cliquer sur la croix, 4) 5) Pour ouvrir une journée et donc les inscriptions, cliquer sur le calendrier, Territoire JGSEL NOUVELLE AQUITAINE 🗎 🗙 + Inter C / Intra T Deb Fin Inter Comités / Intra Territoire : Territoire, UGSEL NOUVELLE AQUITAINE Inter/Intra Intra Territoire 1 Tutoriel Sur l'écran suivant cliquer sur « Créer une journée ». 6)

USPORT / JOURNÉES / Afficher Aucune journée pour l'instant

Note : il peut être utile de créer plusieurs journées si vous faites des journées différentes de compétitions séparant les inscrits, par exemple les BM sur un mercredi et les CJ sur un autre mercredi.

16

#### I. Usport – Création d'un Niveau

#### e. Gestionnaire de Territoire – Niveau Territoire – page 1/2

Sur Usport vous arrivez sur « Mon planning » dans l'Agenda. Vous voyez les championnats ouverts du mois en cours.

- 1) Cliquer sur « Championnats »,
- 2) Cliquer sur « Cross Country »,
- 3) Cliquer sur la ligne du championnat créé par le National pour développer le visuel des différents niveaux,
- 4) Pour créer un niveau Territoire, cliquer sur le « + » sur la ligne du niveau Territoire.

Note 1 : Il est très important d'ouvrir les niveaux Comités avant le niveau Territoire car par défaut il est possible de s'inscrire au niveau Territoire s'il n'y a pas de niveau Comité.

| Nom                                                        | Actions | Début            | Fin              | Inscriptions                |
|------------------------------------------------------------|---------|------------------|------------------|-----------------------------|
| National                                                   |         |                  |                  | National                    |
|                                                            |         | 10/12/2022 11:00 | 10/12/2022 17:00 | Jour 1 Date lim<br>06/12/20 |
| Territoire : UGSEL NOUVELLE AQUITAINE  + Inter C / Intra T |         |                  |                  |                             |

Table des matières

### I. Usport – Création d'un Niveau

e. Gestionnaire de Territoire – Niveau Territoire – page 2/2

1) Le niveau Territoire est créé et apparait au-dessus des Inter Comités / Intra Territoire éventuels, Note : le niveau Territoire est supérieur au niveau Inter Comités et est égal au niveau Intra Territoire.

- 2) Pour supprimer le niveau Territoire, cliquer sur la croix,
- 3) Pour ouvrir une journée et donc les inscriptions, cliquer sur le calendrier,

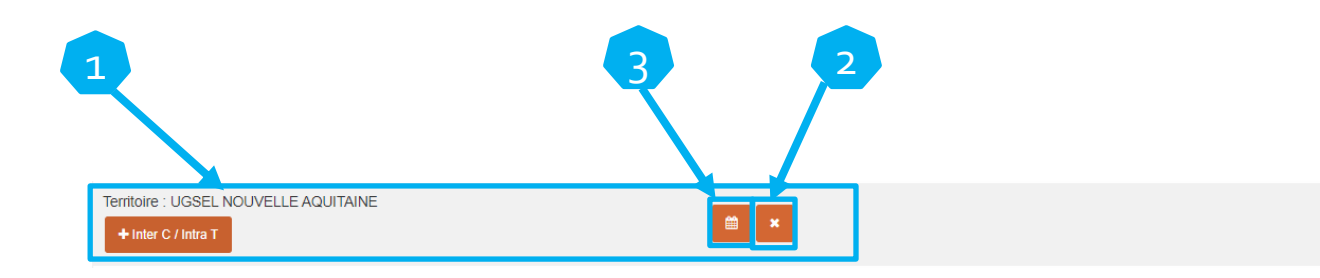

4) Sur l'écran suivant cliquer sur « Créer une journée ».

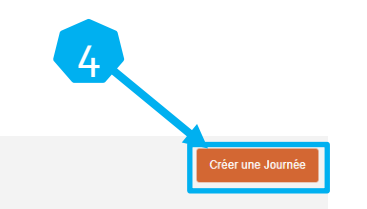

Aucune journée pour l'instant

USPORT / JOURNÉES / Afficher

Note : il peut être utile de créer plusieurs journées si vous faites des journées différentes de compétitions séparant les inscrits, par exemple les BM sur un mercredi et les CJ sur un autre mercredi.

Table des matières

# II. Usport – Création d'une Journée

#### a. Configuration basique – page 1/2

#### Pour créer la Journée

1) Choisir le gestionnaire de la compétition, Note : Le gestionnaire renseigné sera la personne qui pourra récupérer le championnat sur Ucompetitions.

2) Facultatif : indiquer un intitulé,

Note : Donnée libre mais éviter les caractères spéciaux.

3) Choisir le numéro de journée,

Note : Utiliser plusieurs journées permet de répartir les inscriptions des élèves (compétitions/épreuves/ catégories) sur plusieurs temps de compétitions (exemple : 2 mercredis différents). Autrement dit, si votre Cross se déroule sur une journée, il n'est pas utile d'en utiliser plusieurs.

4) Indiquer la date de début et la date de fin, Note : C'est le jour et l'horaire de début et le jour et

l'horaire de fin de votre championnat.

5) Indiquer la date de fin des inscriptions,

Note : C'est le jour et l'horaire de fin des inscriptions pour les Intervenant AS.

Une fois la fin des inscriptions passée, le gestionnaire (Comité ou Territoire) peut toujours inscrire, modifier ou supprimer.

#### Si les inscriptions sont ouvertes, il n'est pas possible de récupérer les données sur Ucompetitions.

6) Indiquer l'adresse, la ville et le code postal,

Note : données obligatoires mais libres tout en évitant les caractères spéciaux. Elles apparaitront sur les éditions sur Ucompetitions.

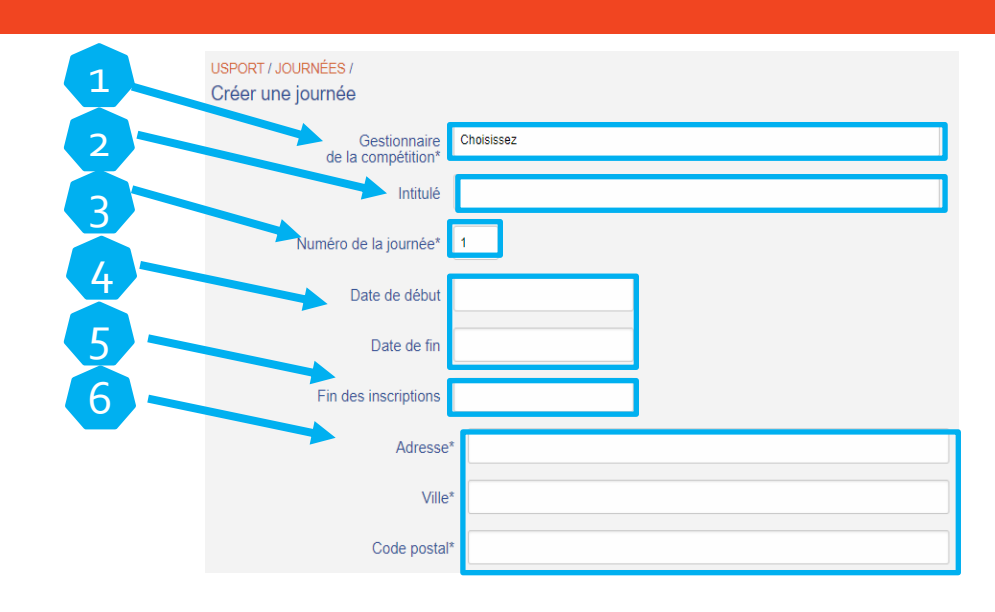

# II. Usport – Création d'une Journée

#### a. Configuration basique – page 2/2

#### Pour une journée Territoire :

7) Droits complémentaires pour les inscriptions : Note : la configuration par défaut correspond au fonctionnement habituel à savoir que si un niveau Comité existe, les IAS ne peuvent pas s'inscrire au niveau Territoire.

 - Il est possible de permettre aux Comités et/ou IAS de s'inscrire à la journée Territoire en cochant « les Comités » et/ou les « les IAS »,

- Ensuite, vous pouvez limiter les droits d'inscription aux Individuels et/ou aux Relais.

> Note : les inscriptions équipes dépendant des inscriptions individuelles, il n'est pas possible de limiter les droits aux inscriptions équipes.

Pour une journée Comité :

8)

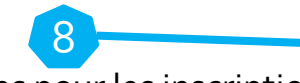

Droits complémentaires pour les inscriptions : (les modificat

Par défaut, en cas de niveau(x) District et/ou Inter Districts, les inscriptions sont autorisées au niveau Comité. Cocher la case « interdire les Inscriptions » permet de bloquer les IAS dont leur AS fait partie d'un District sur ce championnat.

10

9) Cliquer sur OUI ou NON pour préciser si toutes les
9) compétitions, épreuves et catégories sont concernées par la Journée. Note : Il est fortement conseillé de choisir « OUI » (cf diapositive 20).
10) Cliquer sur « Créer la journée ».

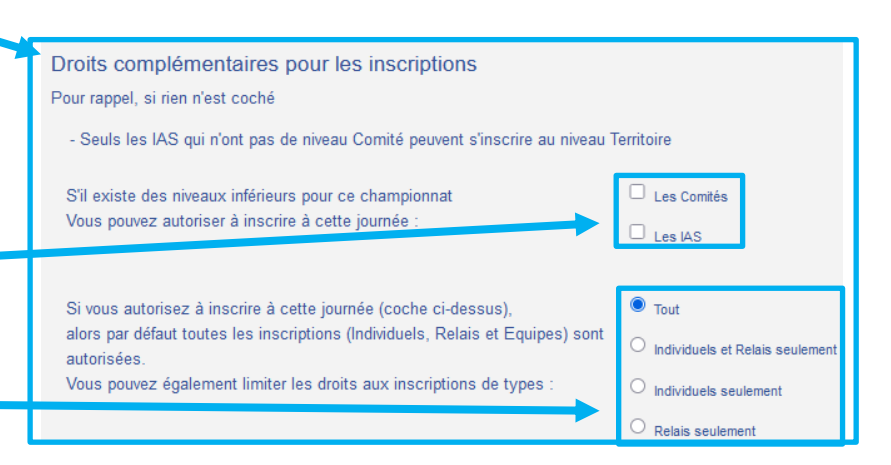

|   | Droits complémentaires pour les inscriptions                                                                          |                            |
|---|----------------------------------------------------------------------------------------------------|----------------------------|
| • | S'il existe des niveaux inférieurs pour ce championnat Vous pouvez interdire les inscriptions à cette journée aux IAS | Interdire les inscriptions |
|   | (les modifications resteront possibles).                                                                              |                            |

Dates et lieu identiques pour toutes les compétitions

O Oui

○ Non

**Table des matières** 

20

# II. Usport – Création d'une Journée

#### **b.** Configuration experte

Création de journée : précisions sur l'option « Dates et lieu identiques pour toutes les compétitions ».

Cliquer sur « NON » permet de choisir des données particulières à prendre en compte sur votre journée 1) sans prendre en compte les autres. Cela commence par les genres « Garçons » et/ou « Filles ». Par exemple, ne cocher que « Garçons » bloquerait l'inscription des « Filles » sur votre journée.

|       | Dates et I | ieu identiques pour toutes les compétitions<br>i       |                                                       |
|-------|------------|--------------------------------------------------------|-------------------------------------------------------|
|       |            | n                                                      |                                                       |
|       |            | □ Garçons<br>□ Filles                                  |                                                       |
| Remo  | arque      | e : cocher une donnée sélectionnera toutes les données | Dates et lieu identiques pour toutes les com<br>O Oui |
| suiva | ntes       | qui en dépendent.                                      | Non                                                   |
| 2) l  | _es c      | lifférentes données pour le cross :                    | Garçons                                               |
|       | I.         | Le genre                                               | B2G                                                   |
|       | II.        | Les catégories                                         | Cross country                                         |

- PB1G pour Poussins Benjamins 1 Garçons i.
- ii. B2G Pour Benjamins 2 Garçons
- iii.

- III. Les compétitions
  - La course BG1 i.
  - ii. La course BG<sub>2</sub>
  - iii. ...
  - La course Relais Mixte CJ iv.
- IV. Les épreuves (2 possibilités en Cross)
  - i. **Cross Country**
  - ii. **Relais Mixte**

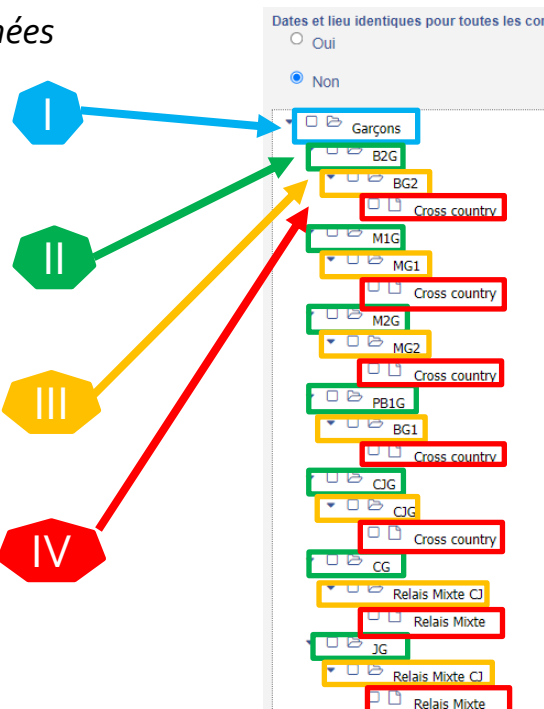

Filles

III. Usport - Inscrire

# Se reporter au Tutoriel :

# TUTORIEL\_USPORT\_CROSS\_IAS

Note : les gestionnaires peuvent toujours inscrire et modifier ou supprimer des inscriptions après la date limite imposée aux intervenants AS.

22

#### IV. Usport $\Leftrightarrow$ Ucompetitions – Rappels terminologiques et Gestion multipostes a. Rappels terminologiques

- Championnat de cross = l'ensemble du parcours qualificatif du Niveau District jusqu'au Niveau National,
- Le Niveau <u>(ici 1 cross)</u> = une étape dans le parcours qualificatif du Championnat (District Inter District Comité/Inter Comités Territoire/Intra Territoire Inter Territoires National,
- La Journée = le temps pendant lequel se déroule tout ou partie du Championnat du Niveau correspondant,
- La Compétition = le nom donné à la pratique, mettant aux prises plusieurs équipes ou concurrents, qui amène à un résultat et donc à un podium, En cross : BF1-BG1-BF2-BG2-MF1-MG1-MF2-MG2-CJF-CJG-Relais Mixte CJ
- L'Epreuve = le nom donné à la forme de la pratique.
   En cross : Cross-Country et Relais Mixte

Table des matières

IV. Usport  $\Leftrightarrow$  Ucompetitions – Rappels terminologiques et Gestion multipostes b. Gestion multipostes

Plusieurs possibilités de gestion :

- 1) 1 cross sur une journée et sur un lieu :
  - → 1 ordinateur est généralement suffisant,

→ Possibilité de fonctionner sur plusieurs ordinateurs, en mode Central / Satellite(s), en cas de très nombreuses saisies à réaliser par exemple.

- 2) 1 cross sur une journée et sur plusieurs lieux (tous les élèves d'1 catégorie doivent être sur le même lieu):
   → est conseillé l'utilisation de plusieurs postes en mode Copier-Coller Base De Données.
- 3) 1 cross sur plusieurs journées, forcément à plusieurs moments différents :
  - → 1 ordinateur est suffisant, le même pour toutes les journées.
- 4) Plusieurs cross (plusieurs districts ou plusieurs intra territoires par exemple) le même mercredi :
  - ➔ 1 ordinateur par cross en mode Copier-Coller Base De Données.
- 5) Plusieurs cross (plusieurs districts ou plusieurs intra territoires par exemple) sur plusieurs mercredis :
  - → 1 ordinateur, le même pour tous les cross, est suffisant.

→ Si des cross se déroulent le même mercredi et d'autres un mercredi différent, il est conseillé de fonctionner avec plusieurs ordinateurs en mode Copier-Coller Base De Données.

Table des matières

24

# V. Ucompetitions – Configurer le championnat

#### a. Accéder

Après avoir sélectionné votre championnat de Cross, le logo du sport, le nom du sport, le niveau (structure) et le nom du championnat apparaissent sur 3 lignes :

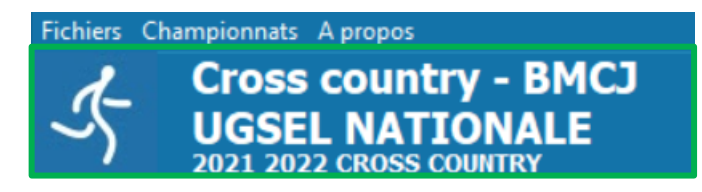

- 1) Cliquer sur « Championnats »,
- 2) Cliquer sur « Configurer le championnat... »,

| 1      | Compétitions - 1.0.56.0 - Gestion des compétitions - [UCom | petition : PRODUCTION, USport : TEST] |
|--------|------------------------------------------------------------|---------------------------------------|
| Fichie | Championnats A propos                                      |                                       |
|        | <u>C</u> onfigurer le championnat                          |                                       |
| 2      | Liste des compétitions du championnat                      |                                       |
|        | Liste des participants du championnat                      |                                       |
|        | Li <u>s</u> te des équipes                                 |                                       |
|        | S <u>a</u> isie des arrivées                               |                                       |
|        | Edition des résultats                                      |                                       |
|        | Envoyer les résultats sur USport                           |                                       |
|        | <u>P</u> resse ►                                           |                                       |

Table des matières

# V. Ucompetitions – Configurer le championnat

#### **b.** Actions

#### Sur l'écran suivant :

- 1) Gestion des équipes :
  - a) Championnat Individuel uniquement → aucun classement par équipes ne sera fait,
  - b) Equipes Automatiques en fonction des résultats → ne prend pas en compte les équipes provenant de Usport,
  - c) Equipes formées → ne prend en compte que les équipes provenant de Usport,
  - d) Equipes formées et automatique → prend en compte les équipes provenant de Usport et crée des équipes automatiques avec les élèves restants.
- 2) Nb d'élèves maxi par équipes et Nb d'élèves par équipes pour le calcul :
  - a) Solution 1 : 5 élèves maxi par équipes. Les 4 meilleurs sont pris en compte dans le calcul,

**Remarque**  $\rightarrow$  Le 5<sup>ème</sup> élève pourrait être le meilleur de l'équipe suivante.

- b) Solution 2 : 4 élèves maxi par équipes. Les 4 élèves sont pris en compte dans le calcul.
- 3) Pour ajouter un logo sur les impressions ou les dossards,
  - 1) cliquer sur l'onglet voulu,
  - 2) cliquer sur « Ajouter un logo de sponsor »,
  - puis sélectionner sur votre ordinateur un fichier PNG ou JPG,

**Remarque**  $\rightarrow$  Il est possible d'ajouter plusieurs logos sur les impressions et seulement 2 sur les dossards. Ils seront placés de gauche à droite

4) Cliquer sur « Enregistrer la configuration » pour quitter ou sur « Fermer » pour quitter sans enregistrer.

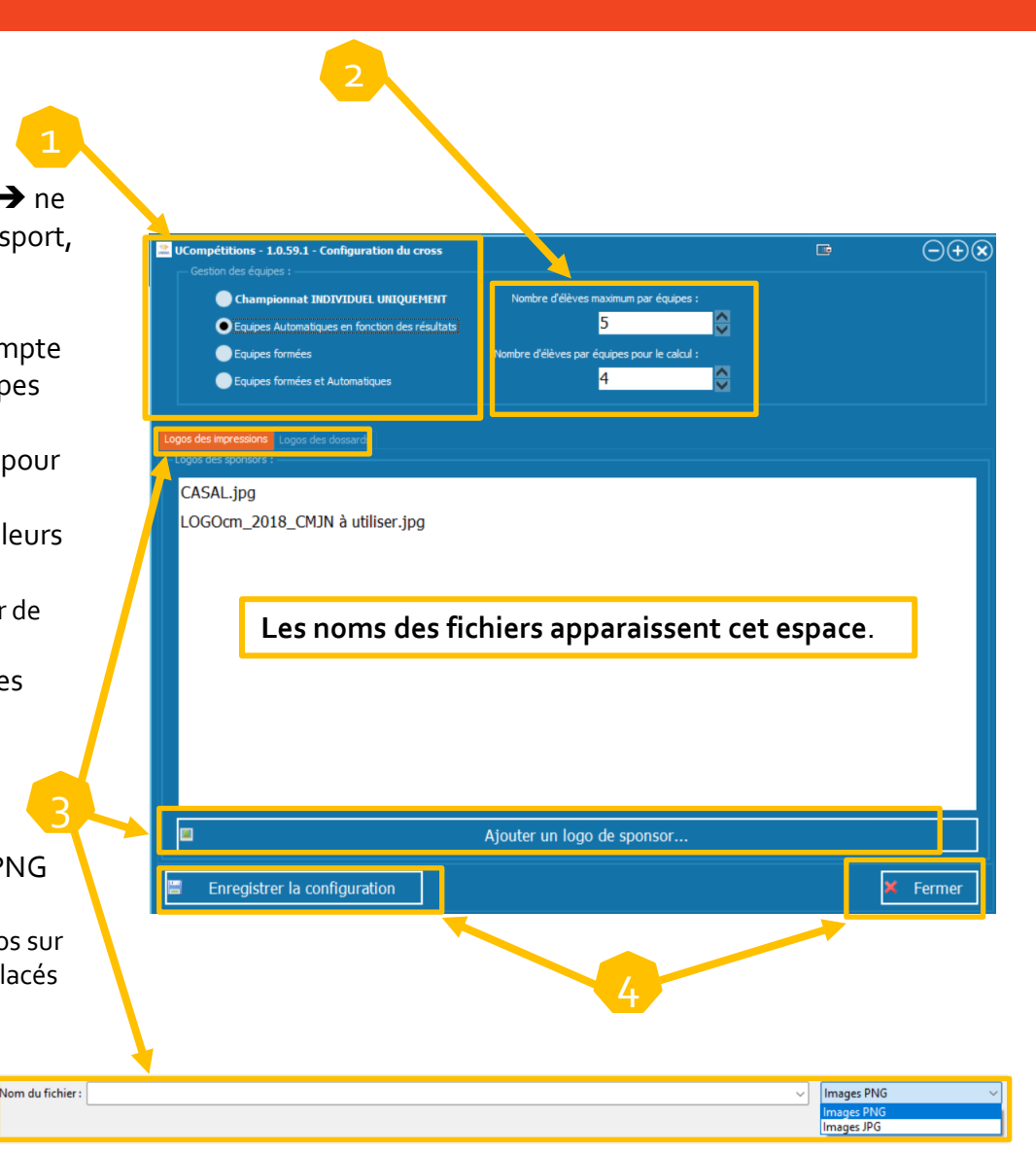

Table des matières

# VI. Ucompetitions – Liste des compétitions du championnat

#### a. Accéder

- 1) Cliquer sur « Championnats »,
- 2) Cliquer sur « Liste des compétitions du championnat... ».

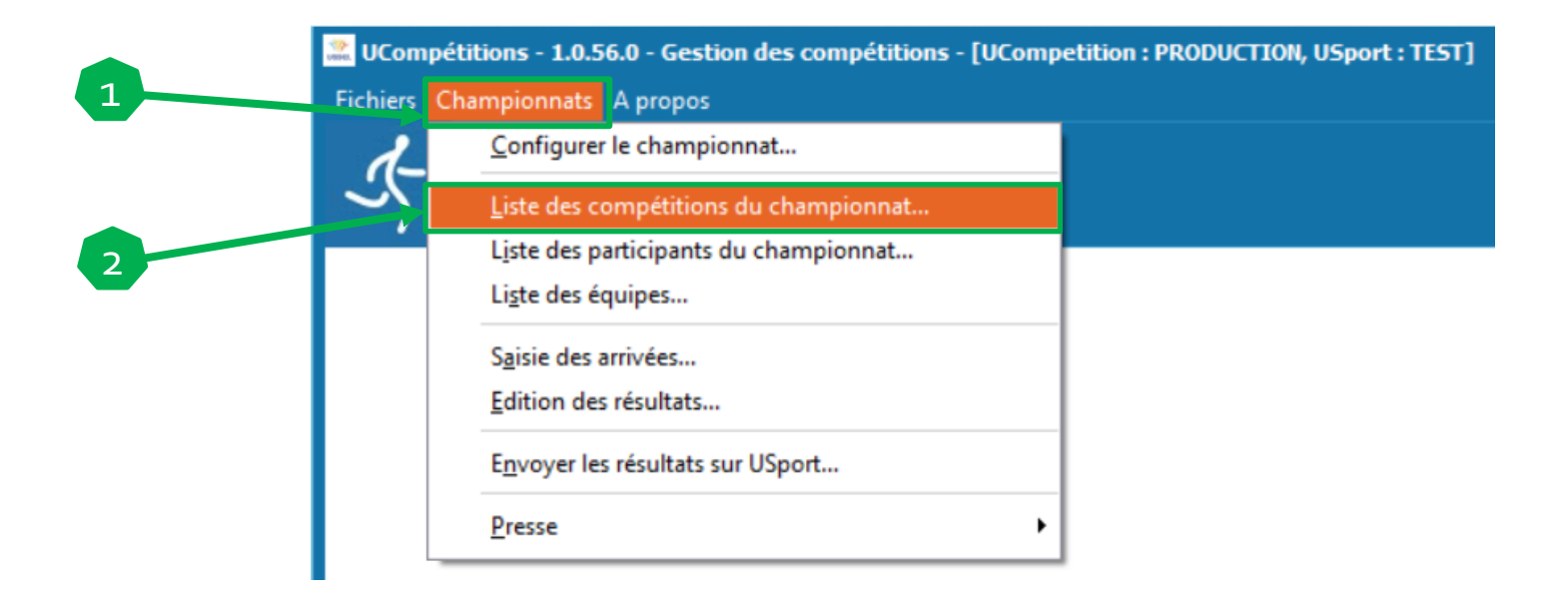

Table des matières

27

#### VI. Ucompetitions – Liste des compétitions du championnat – page 2/3 b. Informations

Sur l'écran suivant, vous retrouvez des informations :

- 1) Le nombre de compétitions dans le championnat,
- 2) Le nombre d'inscriptions (attention un(e) élève peut avoir plusieurs inscriptions, ce qui n'est pas le cas en cross),
- 3) Une ligne par compétition avec pour chacune :

Le nom de la compétition et dessous le nom de l'épreuve,

Le(s) genre(s) concernés,

Le nombre d'inscrits et de relais,

Le(s) catégories concernés → si 2 catégories ou +, double cliquer sur la case pour voir les catégories,

La journée en question -> le cas échéant, pour changer de journée, double cliquer sur la case pour voir les journées,

Le jour et l'horaire de la compétition,

Le nombre de type d'états renseignés des élèves non arrivé(e)s.

| UCompétitions - 1.0.56.0 - Liste des compétitions d'un championnat |          |                          |              |           | Contraction of the second second seco |
|--------------------------------------------------------------------|----------|--------------------------|--------------|-----------|----------------------------------------------------------------------------------------------------|
| 11 compétitions                                                    |          |                          |              |           | 1495 inscriptions Filtrer les données avec critères com                                                                                                    |
| Compétition 🔺                                                      | Genre    | Inscriptions             | Catégories   | Journées  | Horaire Etats des élèves                                                                                                    |
| BF1<br>Cross country                                               |          | 103 inscrits             | 2 catégories | 1 journée |                                                                                                    |
| BF2<br>Cross country                                               | 9        | 133 inscrits             | Benjamins 2  | 1 journée | Aucun<br>horaire                                                                                                    |
| BG1<br>Cross country                                               | j        | 117 inscrits             | 2 catégories | 1 journée | Aucun<br>horaire                                                                                                    |
| BG2<br>Cross country                                               | 67       | 144 inscrits             | Benjamins 2  | 1 journée | Aucun<br>horaire                                                                                                    |
| MF1<br>Cross country                                               | 9        | 150 inscrits             | Minimes 1    | 1 journée | Aucun<br>horaire                                                                                                    |
| MF2<br>Cross country                                               | 9        | 152 inscrits             | Minimes 2    | 1 journée | Aucun<br>horaire                                                                                                    |
| MG1<br>Cross country                                               | <b>j</b> | 163 inscrits             | Minimes 1    | 1 journée | Aucun<br>horaire                                                                                                    |
| MG2<br>Cross country                                               | 67       | 157 inscrits             | Minimes 2    | 1 journée | Aucun<br>horaire                                                                                                    |
| CJF<br>Cross country                                               | g        | 145 inscrits             | 2 catégories | 1 journée | Aucun<br>horaire                                                                                                    |
| CJG<br>Cross country                                               | 67       | 156 inscrits             | 2 catégories | 1 journée | Aucun<br>horaire                                                                                                    |
| Relais Mixte CJ<br>Relais Mixte                                    | ଙ        | 75 inscrits<br>18 relais | 4 catégories | 1 journée | Aucun<br>horaire                                                                                                    |

Table des matières

# VI. Ucompetitions – Liste des compétitions du championnat – page 3/3 c. Actions

Les actions possibles :

- 1) Filtrer les données apparaissant : compléter la case prévue à cet effet,
- 2) Mettre une date et un horaire pour la compétition, <u>obligatoire lors de l'utilisation des dossards pucés pour que l'ordre des courses</u> soit correct à l'export et pour que le temps soit pris en compte à l'import : double cliquer sur la case pour ouvrir la fenêtre suivante puis compléter date de début – heure de début puis « Enregistrer la date et heure de la compétition » ou « Fermer » pour annuler,
- 3) Imprimer la liste des compétitions dans l'ordre horaire,
- 4) Sélectionner une ligne en cliquant gauche dessus, la ligne devient orange, puis cliquer sur « Actions disponibles » (ou clic droit sur la ligne) pour :

- Définir l'heure de début,

- Annuler l'heure de début,
- Vérifier les saisies manquantes,

 Calculer les données des compétitions (lié à l'action suivante en cas de configuration « Manuel »),

- Données des compétitions puis choisir manuel ou automatique. Par défaut le logiciel est en automatique.

\* En automatique, Ucompetitions met les données à jour à chaque fois que vous quitter une saisie et cela peut prendre un certains temps.

\* En manuel, vous devez forcer le calcul quand vous avez fini vos saisies.

5) Cliquer sur « Fermer » pour sortir

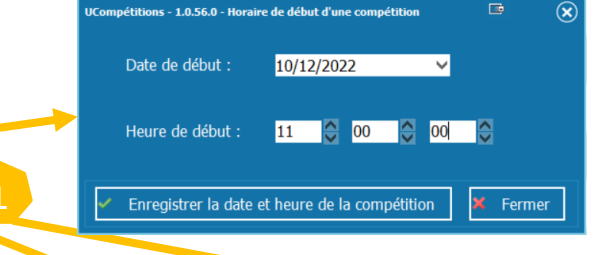

|   | UCompétitions - 1.0.56.0 - Liste des compétitions d'un champio |                                                                                |              |                      |           |                          | D                         | $\ominus$ $\oplus$ |
|---|----------------------------------------------------------------|--------------------------------------------------------------------------------|--------------|----------------------|-----------|--------------------------|---------------------------|--------------------|
|   | 11 compétitions                                                |                                                                                |              |                      |           | 1495 inscriptions Filtre | r les données avec critèr | es complexes       |
|   | Compétition 🔺                                                  | Genre                                                                          | Inscriptions | Catégories           | Journées  | Horaire                  | Etats des élèves          |                    |
|   | BF1<br>Cross country                                           |                                                                                | 103 inscrits | 2 catégories         | 1 journée | Aucun<br>horaire         |                           |                    |
|   | BF2<br>Cross country                                           | ę                                                                              | 133 inscrits | Benjamins 2          | 1 journée | Aucun<br>horaire         |                           |                    |
|   | BG1<br>Cross country                                           | j                                                                              | 117 inscrits | 2 catégories         | 1 journée | Aucun<br>horaire         |                           |                    |
|   | BG2<br>Cross country                                           | 5 <sup>7</sup>                                                                 | 144 inscrits | Benjamins 2          | 1 journée | Aucun<br>horaire         |                           |                    |
|   | MF1<br>Cross country                                           | g                                                                              | 150 inscrits | Minimes 1            | 1 journée | Aucun<br>horaire         |                           |                    |
|   | MF2<br>Cross country                                           | 9                                                                              | 152 inscrits | Minimes 2            | 1 journée | Aucun<br>horaire         |                           |                    |
|   | MG1<br>Cross country                                           | ଟ                                                                              | 163 inscrits | Minimes 1            | 1 journée | Aucun<br>horaire         |                           |                    |
|   | MG2<br>Tross country                                           | 67                                                                             | 157 inscrits | Minimes 2            | 1 journée | Aucun<br>horaire         |                           |                    |
|   | Ci.<br>Cros <mark>,</mark> country                             | 8                                                                              | 145 inscrits | 2 catégories         | 1 journée | Aucun<br>horaire         |                           |                    |
|   | CJG<br>Cross co <mark>u</mark> ntry                            | 6 <sup>7</sup>                                                                 | 156 inscrits | 2 catégories         | 1 journée | Aucun<br>horaire         |                           |                    |
|   | Relais Mix e CJ<br>Relais Mixt                                 | <u>D</u> éfinir l'heure de début.<br><u>A</u> nnuler l'heure de début          | <br>t        |                      | . journée | Aucun<br>horaire         |                           |                    |
|   |                                                                | <u>V</u> érifier les saisies manquante<br><u>C</u> alculer les données des com |              |                      |           | 5                        |                           |                    |
|   |                                                                |                                                                                |              |                      |           |                          |                           |                    |
| 4 | 🚔 Imprimer 🛛 Actions disponibles 🔻                             | Données des compétitio                                                         | ns           | • <u>M</u> anuel     |           |                          |                           | 🗙 Fermer           |
|   |                                                                |                                                                                |              | ✓ <u>A</u> utomatiqu | e         | -                        |                           |                    |

Table des matières

# VII. Ucompetitions – Liste des participants du championnat

#### a. Accéder

- 1) Cliquer sur « Championnats »,
- 2) Cliquer sur « Liste des participants du championnat... ».

|   | 🚨 UCon   | npétitions - 1.0.56.0 - Gestion des compétitions - [UComp | petition : PRODUCTION, USport : TEST] |
|---|----------|-----------------------------------------------------------|---------------------------------------|
| 1 | Fichiers | Championnats A propos                                     |                                       |
|   | 1-       | <u>C</u> onfigurer le championnat                         |                                       |
|   | Ś        | Liste des compétitions du championnat                     |                                       |
| 2 |          | Liste des participants du championnat                     |                                       |
|   |          | Li <u>s</u> te des équipes                                |                                       |
|   |          | S <u>a</u> isie des arrivées                              |                                       |
|   |          | <u>E</u> dition des résultats                             |                                       |
|   |          | E <u>n</u> voyer les résultats sur USport                 |                                       |
|   |          | Presse                                                    |                                       |
|   |          |                                                           | 4                                     |

Table des matières

# VII. Ucompetitions – Liste des participants du championnat

#### **b.** Informations

Sur l'écran suivant, qui concerne l'ensemble des inscriptions, vous retrouvez sur chaque ligne (chaque inscription donc chaque élève) les informations suivantes :

- 1) Si l'inscription a été faite localement (sur Ucompetitions),
- 2) Le numéro de dossard,
- 3) Le nom, le prénom de l'élève ainsi que son numéro de licence (NUMEC),
- 4) Le genre,
- 5) L'Association Sportive et son sigle,
- 6) La date de naissance ou, en double cliquant sur la date, la catégorie (double cliquer à nouveau pour revenir à la date de naissance),
- 7) La compétition, l'épreuve et la date de la journée,
- 8) La performance saisie,
- 9) L'appartenance à une équipe ou à un relais.

Note : lorsqu'il s'agit d'un relais, un R- se trouve devant le nom.

| 🗾 UCompé | titions - 1.0.5 | 6.0 - Gestion des participants                                                                                                    |                  |                        |                          |                                    |              |                                             | × |
|----------|-----------------|----------------------------------------------------------------------------------------------------|------------------|------------------------|--------------------------|------------------------------------|--------------|---------------------------------------------|---|
|          |                 |                                                                                                    | Toutes les c     | ompétitions            |                          |                                    | Journée      | Filtrer les données avec critères complexes |   |
| Locale   | Dossard         | Elève                                                                                                    | Genre            | Association sportive   | Date naissance/Catégorie | Compétition                        | Performances | Equipes, relais                             |   |
|          | AUC             | 2002.00                                                                                                    | 8                | ST JOSEPH<br>14-2-SJC  | 18/06/2010               | BF1<br>Cross country<br>11/12/2021 |              | 14-2-SJC_A3                                 | ~ |
|          | AUC             | 65 - 45 - 15 - 15 - 15 - 15 - 15 - 15 - 1                                                                                                    | 8                | ST JOSEPH<br>14-2-SJC  | 10/08/2010               | BF1<br>Cross country<br>11/12/2021 |              | 14-2-SJC_A3                                 |   |
|          | AUC             | 202.                                                                                                    | 8                | ST JOSEPH<br>14-2-SJC  | 22/09/2010               | BF1<br>Cross country<br>11/12/2021 |              | 14-2-SJC_A3                                 |   |
|          | AUC             | 4 <b>7 - 29</b> -                                                                                                    | 8                | ST JOSEPH<br>14-2-SJC  | 05/03/2010               | BF1<br>Cross country<br>11/12/2021 |              | 14-2-SJC_A3                                 |   |
|          | AUC             | 1.774                                                                                                    | 8                | ST JOSEPH<br>14-2-SJC  | 21/09/2010               | BF1<br>Cross country<br>11/12/2021 |              | 14-2-SJC_A3                                 |   |
|          | AUC             | 18 - <b>1</b> - 1                                                                                                    | 8                | NOTRE DAME<br>61-2-NDF | 01/02/2010               | BF1<br>Cross country<br>11/12/2021 |              | 61-2-NDF_A4                                 |   |
|          | AUC             | 100 C                                                                                                    | 8                | NOTRE DAME<br>61-2-NDF | 12/07/2010               | BF1<br>Cross country<br>11/12/2021 |              | 61-2-NDF_A4                                 |   |
|          | AUC             | 1.4.17                                                                                                    | 8                | NOTRE DAME<br>61-2-NDF | 11/09/2010               | BF1<br>Cross country<br>11/12/2021 |              | 61-2-NDF_A4                                 |   |
|          | AUC             | and the second second sec | 8                | NOTRE DAME<br>61-2-NDF | 24/07/2010               | BF1<br>Cross country<br>11/12/2021 |              | 61-2-NDF_A4                                 |   |
|          | AUC             | 1 - <b>1</b> 0 - 10                                                                                                    | 8                | NOTRE DAME<br>61-2-NDF | 22/04/2010               | BF1<br>Cross country<br>11/12/2021 |              | 61-2-NDF_A4                                 | ~ |
| 🖨 In     | npressions      | 🕶 🔜 Dossards 🔹                                                                                                    |                  |                        |                          |                                    |              | 🔉 Equipes, relais 🝷                         |   |
| Ajouter  | un élève p      | par son nom 💿 Ajouter                                                                                                    | Ajouter des part | icipants               |                          |                                    |              | Fermer                                      |   |

#### VII. Ucompetitions – Liste des participants du championnat c. Visualiser les inscriptions d'une compétition

Visualiser les inscriptions d'une compétition en particulier :

1) Choisir une compétition en cliquant sur « Toutes les compétitions »,

| 100 | UCompétitions - 1.0.56.0 - Gestion des participants |
|-----|-----------------------------------------------------|
|     | Toutes les compétitions                             |

2) Puis, pour ne faire apparaitre que les inscriptions dans cette compétition, double cliquer sur la compétition voulue, ou cliquer gauche sur la ligne souhaitée et cliquer sur « Sélectionner la compétition » en bas de la fenêtre suivante,

| BF1<br>Cross country     P     103 inscrits     2 catégories     1 journée     10/12/2022 11:00:00 |
|----------------------------------------------------------------------------------------------------|

| ons | <ul> <li>Sélectionner la compétition</li> </ul> | <ul> <li>Sélectionner la compétition</li> </ul> |
|-----|-------------------------------------------------|-------------------------------------------------|
|-----|-------------------------------------------------|-------------------------------------------------|

3) Pour revenir à toutes les compétitions cliquer sur le nom de la compétition puis sur « Toutes les compétitions » en bas de la fenêtre

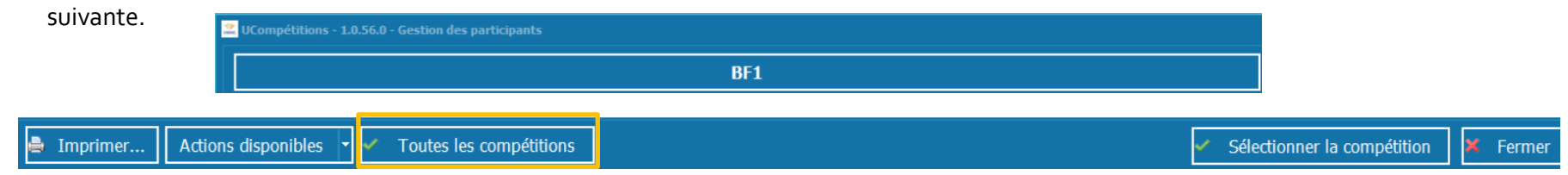

Table des matières

#### VII. Ucompetitions – Liste des participants du championnat d. Changer de journée

Visualiser les inscriptions d'une autre journée :

1) Choisir une compétition en cliquant sur « Toutes les compétitions »,

| UCompétitions - 1.0.56.0 - Gestion des participants |
|-----------------------------------------------------|
| Toutes les compétitions                             |

2) Puis, pour ne faire apparaitre que les inscriptions dans cette compétition, double cliquer sur la compétition voulue, ou cliquer gauche sur la ligne souhaitée et cliquer sur « Sélectionner la compétition » en bas de la fenêtre suivante,

| Compétition 🔺        | Genre | Inscriptions | Catégories   | Journées  | Horaire             | Etats des élèves |
|----------------------|-------|--------------|--------------|-----------|---------------------|------------------|
| BF1<br>Cross country | ę     | 103 inscrits | 2 catégories | 1 journée | 10/12/2022 11:00:00 |                  |

| er Actions disponibl | 🝷 🗹 🛛 Toutes les compétitions | <ul> <li>Sélectionner la compétition</li> </ul> | 🗙 Fe |
|----------------------|-------------------------------|-------------------------------------------------|------|

3) Cliquer sur « J1 : date »,

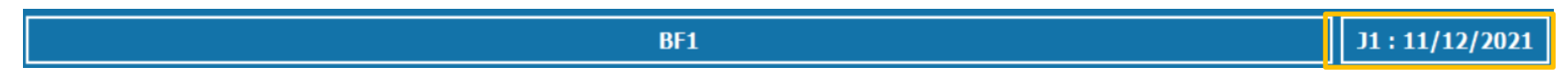

4) Sur la fenêtre suivante, pour sélectionner la journée, double cliquer sur la ligne voulue ou cliquer gauche sur la ligne voulue puis cliquer sur « Sélectionner la journée ».

| 🚢 UCompéti | itions - 1.0.56.0 - Liste | des journées de l'é | preuve pour la c | compétition                                   | D              | $\ominus$ + $\diamond$ |
|------------|---------------------------|---------------------|------------------|-----------------------------------------------|----------------|------------------------|
| Numéro     | Début                     | Fin                 | Inscriptions     | Localisation                                  | Hora           | aire                   |
| 1          | 11/12/2021                | 11/12/2021          | 103<br>inscrits  | Parc du Château de Combourg<br>35270 COMBOURG | Horair<br>comp | e de la<br>étition     |
|            |                           |                     |                  |                                               |                |                        |
|            |                           |                     |                  | <ul> <li>Sélectionner I</li> </ul>            | a journée 👂    | Fermer                 |

#### VII. Ucompetitions – Liste des participants du championnat e. Utiliser le filtre des données avec critères complexes

Pour utiliser le filtre des données avec critères complexes, cliquer sur la case de recherche prévue à cet effet.

| <b>200</b> 00 | UCompétitions - 1.0.56.0 - Gestion des participants |         |                                             |
|---------------|-----------------------------------------------------|---------|---------------------------------------------|
|               | Toutes les compétitions                             | Journée | Filtrer les données avec critères complexes |

- 1) Le filtre fonctionne à partir de 2 caractères saisis,
- 2) Le filtre va afficher toutes les données de la fenêtre ouverte contenant les caractères saisis,
- 3) Il est possible de chercher 2 données simultanément :
  - 1. Taper les caractères souhaités de la 1<sup>ère</sup> donnée,
  - 2. Taper « + »,
  - 3. Taper les caractères souhaités de la 2<sup>ème</sup> donnée.

Exemple 1 : Taper « BET+CAM » fait apparaitre toutes les inscriptions comprenant BET et CAM, ici BETSEY CAMILLE.

| <b>2</b> UC | Compétit | ions - 1.0.5 | 6.0 - Gestion des participants |      |          |                      |                          |                                    |              |         |                 | $\Theta$  |
|-------------|----------|--------------|--------------------------------|------|----------|----------------------|--------------------------|------------------------------------|--------------|---------|-----------------|-----------|
|             |          |              |                                | Tout | es les ( | compétitions         |                          |                                    | Journée      | BET+CAM |                 |           |
| Local       | e        | Dossard      | Elève                          | Ge   | nre      | Association sportive | Date naissance/Catégorie | Compétition                        | Performances |         | Equipes, relais |           |
|             |          | AUC          | BETSEY CAMILLE                 |      |          | 1.00                 |                          | BF1<br>Cross country<br>11/12/2021 |              |         |                 | 4 C A 4 C |

Exemple 2 : Taper « GU+14-2 » fait apparaitre toutes les inscriptions comprenant GU et dont le sigle d'AS comprend 14-2.

| 🚨 UCompét | titions - 1.0.5 | i6.0 - Gestion des participants |               |                       |                          |                                    |              |         | D               | $\ominus$ $\oplus$ |
|-----------|-----------------|---------------------------------|---------------|-----------------------|--------------------------|------------------------------------|--------------|---------|-----------------|--------------------|
|           |                 |                                 | Toutes les co | ompétitions           |                          |                                    | Journée      | GU+14-2 |                 |                    |
| Locale    | Dossard         | Elève                           | Genre         | Association sportive  | Date naissance/Catégorie | Compétition                        | Performances |         | Equipes, relais |                    |
|           | AUC             | GUISSET                         | 9             | ST JOSEPH<br>14-2-SJC | 05/03/2010               | BF1<br>Cross country<br>11/12/2021 |              |         |                 | 14-2-SJC_A3        |
|           | AUC             | GUINEHEUX Î                     | 67            | ST JOSEPH<br>14-2-SJC | 18/10/2010               | BG1<br>Cross country<br>11/12/2021 |              |         |                 | 14-2-SJC_A16       |

# VII. Ucompetitions – Liste des participants du championnat

f. Supprimer / Réactiver / Ajouter des inscriptions - page 1/3

1) Pour contrôler qu'aucun(e) élève n'est inscrit(e) en individuel et en relais, cliquer en bas à droite sur « Equipes, relais » et sélectionner « Vérifier Individuel et Relais »,

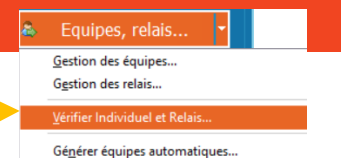

- 2) Pour supprimer une inscription, cliquer droit sur une ligne puis « Inscriptions » puis « Supprimer l'inscription »,
- 3) Pour supprimer toutes les inscriptions visibles (après avoir utilisé le filtre) cliquer sur « Supprimer toutes les inscriptions visibles », Note : il est possible de supprimer les inscriptions depuis la saisie des arrivées.

| L UCompé | titions - 1.0.5 | 6.0 - Gesti  | on des participants                           |           |   |                                                                              |
|----------|-----------------|--------------|-----------------------------------------------|-----------|---|------------------------------------------------------------------------------|
|          |                 |              | Τα                                            | outes les |   |                                                                              |
| Locale   | Dossard         | Elève        |                                               | Genre     |   |                                                                              |
|          | AUC             | AND<br>8762  | <u>D</u> ossards                              |           | • |                                                                              |
|          |                 |              | Multi-inscriptions                            |           |   |                                                                              |
|          | AUC             | BAC          | Inscriptions                                  |           |   | Supprimer l'inscription                                                      |
|          | no cin          | 4649         | Vérifier les inscriptions incomplète          | s         |   | Supprimer toutes les inscriptions visibles                                   |
|          | AUC             | BENI<br>2372 | <u>C</u> opier le NUMEC dans le presse-p      | apier     |   | <u>Réactiver l'inscription</u><br>Réactiver toutes les inscriptions visibles |
|          |                 | 2071         | Outils                                        |           | ۲ |                                                                              |
|          | AUC             | COII<br>2695 | <u>E</u> quipes, relais<br>Vérifier le relais |           | • |                                                                              |

Remarque : une inscription venant de Usport supprimée apparaitra surlignée en rose avec l'indication, « Inscription Usport désactivée »,

| ve                          | Genre   | Association sportive 🔻 | Date naissance/Catégorie | Compétition   | Perform |
|-----------------------------|---------|------------------------|--------------------------|---------------|---------|
|                             |         | COLLEGE LYCEE SAINTE   |                          | MG1           |         |
|                             | <b></b> | MARIE                  | 02/04/2008               | Cross country |         |
| scription USPORT désactivée |         | 92-4-SMAN              |                          | 11/12/2021    |         |

- 4) Pour réactiver une inscription supprimée, cliquer droit sur une ligne surlignée en rose et cliquer sur « Inscriptions » puis sur « Réactiver l'inscription ».
   Elève
   Genre
   Association sportive
   Date naissance/Catégorie
   Compétition
- 5) Pour réactiver toutes les inscriptions visibles, cliquer sur l'action en question.

| ève |                                               | Genre | Association sportive                                | Date naissance/Catégorie | Compétition   |
|-----|-----------------------------------------------|-------|-----------------------------------------------------|--------------------------|---------------|
| E   | Dossards                                      | •     | COLLEGE LYCEE SAINTE                                |                          | MG1           |
| 13  |                                               |       | Supprimer l'inscription                             | 02/04/2008               | Cross country |
| n   | Multi-inscriptions                            |       | Supprimer toutes les inscriptions visibles          |                          | 11/12/2021    |
|     | Inscriptions                                  | •     | <u>R</u> éactiver l'inscription                     |                          |               |
|     | Vérifier les inscriptions incomplètes         |       | Ré <u>a</u> ctiver toutes les inscriptions visibles |                          |               |
|     | <u>C</u> opier le NUMEC dans le presse-papier |       |                                                     |                          |               |
|     | Outils                                        | ,     |                                                     |                          |               |

#### VII. Ucompetitions – Liste des participants du championnat f. Supprimer / Réactiver / Ajouter des inscriptions - page 2/3

6) Pour ajouter une inscription, cliquer sur « Ajouter des participants »,

Note 1 : Compléter la case « Ajouter un élève par son nom » et cliquer sur « Ajouter » ouvre la même fenêtre que « Ajouter des participants » mais avec un préfiltre.

| 🎒 Imp     | ressions     | -      | Dossard | ; | •      |   |                          |
|-----------|--------------|--------|---------|---|--------|---|--------------------------|
| Ajouter u | ın élève par | son no | om 🤇    | A | jouter | ٢ | Ajouter des participants |

IMPORTANT : Concernant les CJF et les CJG, sélectionner en premier lieu la compétition avant de cliquer sur « Ajouter des participants ». Dans le cas contraire, les inscriptions seront ajoutées à la fois en individuel et en relais !

| Compétitions - 1.0.56.0 - Gestion des participa | ants  |                          |              |           |                  |
|-------------------------------------------------|-------|--------------------------|--------------|-----------|------------------|
|                                                 | Toute | s les compétitio         | ns           |           |                  |
|                                                 |       |                          |              |           |                  |
| CJF<br>Cross country                            | 9     | 145 inscrits             | 2 catégories | 1 journée | Aucun<br>horaire |
| CJG<br>Cross country                            | ୖ     | 156 inscrits             | 2 catégories | 1 journée | Aucun<br>horaire |
| Relais Mixte CJ<br>Relais Mixte                 | ୍ଜ    | 76 inscrits<br>18 relais | 4 catégories | 1 journée | Aucun<br>horaire |

Sur la fenêtre suivante (précisions sur la prochaine diapositive), cocher le(s) élève(s) à inscrire puis cliquer sur « Valider la sélection des élèves ».

Note 2 : Utiliser le Filtre de données! Tous les élèves coché(e)s restent coché(e)s jusqu'à validation ou fermeture.

| 🗏 UCompétitions - 1.0.56.0 - Elèves 🗈 🕞 🕀 🖉                                                                     |                          |                      |                     |                                   |                                   |             |          |  |  |
|----------------------------------------------------------------------------------------------------|--------------------------|----------------------|---------------------|-----------------------------------|-----------------------------------|-------------|----------|--|--|
| Elèves de la structure UGSEL NATIONALE - PARIS Filtrer les données avec crit                                    |                          |                      |                     |                                   |                                   |             |          |  |  |
|                                                                                                    | Uniquement les licenciés |                      |                     |                                   |                                   |             |          |  |  |
| Elève                                                                                                    | Genre                    | Date naissance       | Catégorie           | Etablissement                     | Association                       | Licence S   | élection |  |  |
| #PCR <sup>anne</sup>                                                                                            | 9                        | 29/02/2008<br>14 ans | M1,M<br>M1,M        | PRIVE ST CHARLES<br>FEILLENS      | COLLÈGE SAINT CHARLES<br>01-2-SCF | 32562396321 | 0        |  |  |
| No. of the second second second second second second second second second second second second second second se | j.                       | 13/01/2010<br>12 ans | <b>B1,B</b><br>B1,B | SAINTE MARIE<br>AMBÉRIEU-EN-BUGEY | COLLÈGE SAINTE MARIE<br>01-2-SMA  | 84247185966 | 0        |  |  |
| 🖲 Nouvelle fiche élève 🖲 Importer des élèves 🖉 Valider la sélection des élèves 🛛 🎽 Fer                          |                          |                      |                     |                                   |                                   |             |          |  |  |

Table des matières

# VII. Ucompetitions – Liste des participants du championnat f. Supprimer / Réactiver / Ajouter des inscriptions - page 3/3

Sur l'écran permettant d'ajouter des élèves de la structure :

1. Cocher « Uniquement les licenciés » pour ne voir que ces derniers,

Note : si vous choisissez un(e) élève non licencié(e), il lui sera attribué un numéro de licence provisoire, après l'envoi des résultats sur Usport, sa licence sera en attente de validation par le Président d'AS et par le Comité.

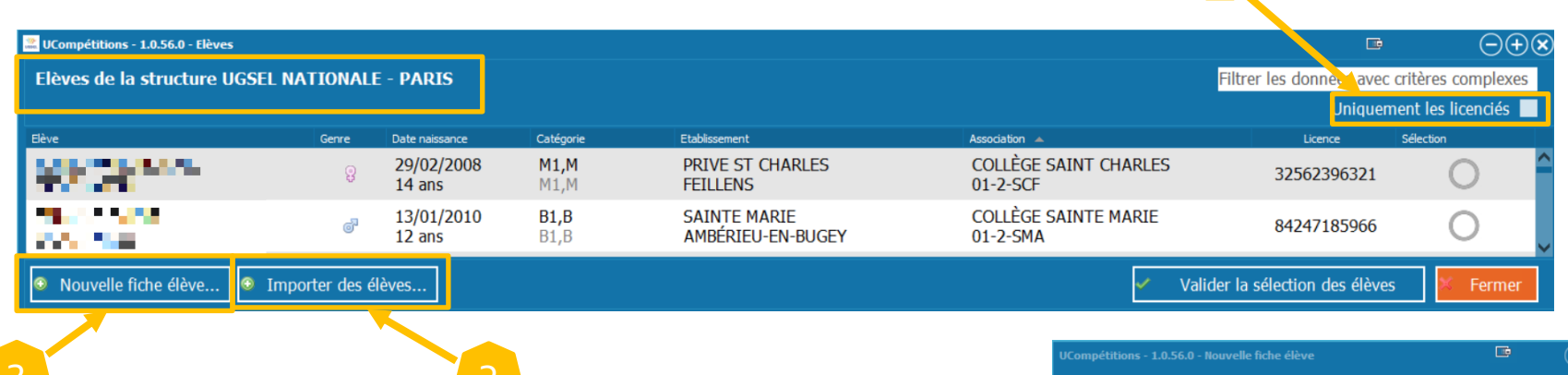

- 2. Pour créer un(e) élève absent(e) de la base de données, non remonté sur Gabriel par l'établissement par exemple, cliquer sur « Nouvelle fiche élève » et compléter les informations puis cliquer sur « Enregistrer la fiche »
- La fonctionnalité « Importer des élèves » n'est plus utile.
   Elle servait lorsque les élèves de 6<sup>ème</sup> n'avaient pas encore leur code INE.
   Cela peut encore servir dans certaines circonstances particulières
  - → contacter les services nationaux

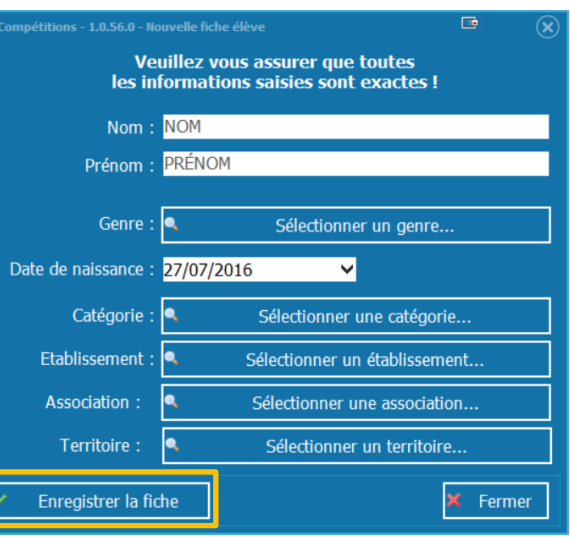
**Table des matières** 

### VII. Ucompetitions – Liste des participants du championnat g. Gestion des équipes - page 1/5

# IMPORTANT : les équipes créées automatiquement par le logiciel ne sont pas concernées par cette gestion. Autrement dit les équipes automatiques n'apparaitront que dans les résultats et sur Usport après l'envoi de ces derniers.

Les 4 manières d'accéder à la gestion des équipes :

Note : si le championnat est configuré en mode « Individuel Uniquement », la gestion des équipes est bloquée.

1) Cliquer sur « Championnats » puis « Liste des équipes »,

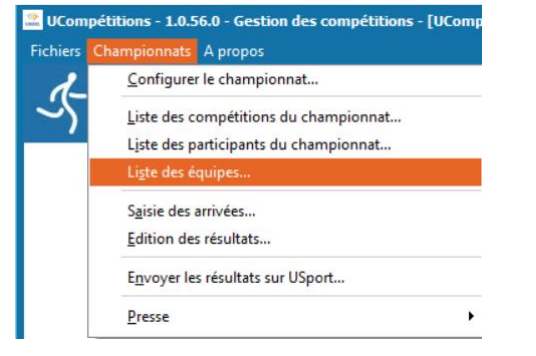

- 2) Sur la liste des participants, double cliquer gauche dans la colonne « Equipes Relais »,
- 3) Sur la liste des participants, cliquer droit sur une ligne puis « Equipes, Relais » puis « Gestion des équipes »,

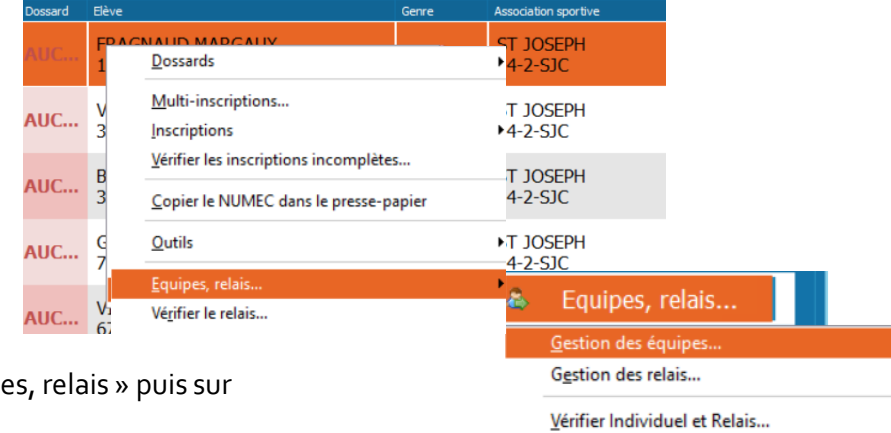

4) Sur la liste des participants, cliquer en bas à droite sur « Equipes, relais » puis sur « Gestion des équipes ».

Note : « Générer équipes automatiques » n'est pas fonctionnel en cross

Générer équipes automatiques...

Filtrer les données

Table des matières

38

### VII. Ucompetitions – Liste des participants du championnat

### g. Gestion des équipes - page 2/5

Sur l'écran suivant, la liste des équipes existantes apparait.

- Un filtre simple est possible dans la case en haut à droite,
- Informations disponibles :
  - Nom des équipes (avec le numéro le A indiquant que l'équipe a été créé automatiquement à un niveau inférieur),
  - La compétition à laquelle est rattachée l'équipe,
    - Note : si plusieurs compétitions apparaissent,
    - l'équipe est mal composée
  - Le nombre de membres,

| UCompétitions - 1.0.56.0 - Liste des équipes |                |           |                       |
|----------------------------------------------|----------------|-----------|-----------------------|
|                                              |                | 1         | 4-                    |
| Nom 🔺                                        | Compétition(s) | Membres   | Genres                |
| 14-2-SCC_A79                                 | MG1            | 5 membres | Masculine             |
| 14-2-SJC_A16                                 | BG1            | 5 membres | Masculine             |
| 14-2-SJC_A3                                  | BF1            | 2 membres | Féminine              |
| 14-2-SJC_A33                                 | BF2            | 5 membres | Féminine              |
| Nom de la nouvelle équipe :                  |                |           |                       |
| Association 0                                |                |           | Ajouter dans la liste |
|                                              |                |           | 🔀 Fermer              |

 Pour supprimer une équipe, après avoir retiré les membres de l'équipe, faite un clic droit sur la ligne de l'équipe concernée puis « Supprimer l'équipe »,

Note : retirer les membres d'une équipe ne supprime pas les inscriptions individuelles.

| Nom 🔺         |                                                         |
|---------------|---------------------------------------------------------|
| 14-2-EPCC A17 | ,                                                       |
|               | <u>V</u> oir les membres de l'équipe                    |
| 14-2-SCC_A    | <u>C</u> opier le nom de l'équipe dans le presse papier |
|               | Supprimer l'équipe                                      |
| 14-2-SIC A15  |                                                         |

**Table des matières** 

### VII. Ucompetitions – Liste des participants du championnat g. Gestion des équipes - page 3/5

2) Pour modifier une équipe, double cliquer gauche sur la ligne de l'équipe ou cliquer droit puis sur « voir les membres de l'équipe »,

| Nom 🔺        |                                                         |
|--------------|---------------------------------------------------------|
|              |                                                         |
| 14-2-EPCC_A. | <u>V</u> oir les membres de l'équipe                    |
| 14-2-SCC A79 | <u>C</u> opier le nom de l'équipe dans le presse papier |
| 112 000_///  | <u>S</u> upprimer l'équipe                              |

Sur l'écran suivant, vous devez voir l'équipe comme étant correctement composée à savoir :

- 4 ou 5 élèves (selon votre configuration initiale),
- élèves du même genre,
- élèves de la même catégorie (sauf CJ),
- élèves de la même AS (sauf cas particulier en cas de regroupement d'AS).

Dans le cas contraire le bandeau sera rouge au lieu d'être vert.

| 🚬 UCor | UCompétitions - 1.0.56.0 - Liste des membres d'une équipe |                       |                              |                      |          |  |
|--------|-----------------------------------------------------------|-----------------------|------------------------------|----------------------|----------|--|
| Men    | nbres de l'é                                              | quipe : 14-2-EPCC_A17 |                              | Filtrer les données  |          |  |
|        |                                                           |                       |                              |                      |          |  |
|        |                                                           |                       |                              |                      |          |  |
| Genre  |                                                           | Bève                  | Association                  | Compétition          |          |  |
|        | 6 <sup>9</sup>                                            | il et al company      | 14-2-EPCC                    | BG1<br>Cross country | ^        |  |
|        | e                                                         | - 10 C                | 14-2-EPCC                    | BG1<br>Cross country |          |  |
|        | ď                                                         |                       | 14-2-EPCC                    | BG1<br>Cross country |          |  |
|        | 6 <sup>9</sup>                                            | 100                   | 14-2-EPCC                    | BG1<br>Cross country |          |  |
|        | đ                                                         |                       | 14-2-EPCC                    | BG1<br>Cross country |          |  |
|        |                                                           |                       | EQUIPE CORRECTEMENT COMPOSEE |                      | Ť        |  |
|        |                                                           |                       |                              |                      |          |  |
| ۲      | Ajouter des r                                             | membres               |                              |                      | K Fermer |  |

### VII. Ucompetitions – Liste des participants du championnat g. Gestion des équipes - page 4/5

3) Pour retirer un(e) élève de l'équipe, cliquer droit sur sa ligne puis « Retirer l'épreuve sélectionnée de l'équipe », Note 1 : retirer un(e) élève d'une équipe ne supprime pas son inscription individuelle. Note 2 : en cross, l'action « Retirer toutes les épreuves pour l'élève de l'équipe » aura le même effet.

| Membres de l                                                                     | l'équipe : 14-2-EPCC_A17                                                                                                    | 7                               |                               |                           | Filtrer les d            | lonnées            |
|----------------------------------------------------------------------------------|----------------------------------------------------------------------------------------------------|---------------------------------|-------------------------------|---------------------------|--------------------------|--------------------|
|                                                                                  |                                                                                                    |                                 |                               |                           |                          |                    |
| Genre                                                                            | Elève                                                                                                    |                                 | Association                   |                           | Compétition              |                    |
| ď                                                                                | GIAL<br>5170 <u>R</u> etirer l'épreuve sélé                                                                                      | ectionnée de l'équipe           | 14-2-EPCC                     |                           | BG1<br>Cross country     |                    |
|                                                                                  | R <u>e</u> tirer toutes les ép                                                                                                   | reuves pour l'élève de l'équipe |                               |                           | DC1                      |                    |
| A) Pool ajot<br>Note : si depi<br>les compétit<br>les membres<br>Conseil : sur l | liste on membre a rec<br>uis la liste des particij<br>ions », alors seuls les<br>possibles à ajouter.<br>l'écran suivant utilise | r le filtre pour retrouver      | rapidement l'élève à ajouter. | le « toutes<br>rront dans | outer des membres        |                    |
| Sélectionner<br>puis cliquer s                                                   | l'élève à ajouter<br>ur « Sélectionner les                                                                                       | membres ».                      |                               |                           |                          |                    |
| <b>UCompétition</b>                                                              | is - 1.0.56.0 - Liste des participants                                                                                           |                                 |                               |                           | Ē                        | $\ominus$ $\oplus$ |
|                                                                                  |                                                                                                    |                                 |                               |                           | 14-2-е                   |                    |
| Dossard                                                                          | Genre                                                                                                    | Elève                           | Association                   | Compétition               | Sélection                |                    |
| 40                                                                               | ೆ                                                                                                    | 8.4                             | 14-2-EPCC                     | BG1<br>Cross country      | (                        | <u>y</u>           |
|                                                                                  |                                                                                                    |                                 |                               |                           | Sélectionner les membres | 🗙 Fermer           |

41

### VII. Ucompetitions – Liste des participants du championnat g. Gestion des équipes - page 5/5

5) Pour créer une équipe, cliquer sur « Association » en bas à gauche de la liste des équipes.

| Nom de la nouvelle équipe       |   |                                           |
|---------------------------------|---|-------------------------------------------|
| <ul> <li>Association</li> </ul> | 0 | <ul> <li>Ajouter dans la liste</li> </ul> |
|                                 |   | 🗙 Fermer                                  |

Sur l'écran suivant, double cliquer gauche sur l'AS souhaitée puis sur « Sélectionner l'association ». Note : cliquer droit sur la ligne de l'AS permet d'accéder à la liste des élèves inscrits.

| Sigle                                          | Nom                   | Ville | Nombre d'élèves |
|------------------------------------------------|-----------------------|-------|-----------------|
| 14-2-SJC                                       | ST JOSEPH<br>U0000857 | CAEN  | 28              |
| <ul> <li>Sélectionner l'association</li> </ul> |                       |       | 🗙 Fermer        |

#### 1- Le sigle de l'AS a remplacé « Association »,

|                             | 2- Choisir un numéro d'équipe <u>non déjà utilisé</u> (écrire ou utiliser les flèches), |                                           |  |  |  |  |  |  |
|-----------------------------|-----------------------------------------------------------------------------------------|-------------------------------------------|--|--|--|--|--|--|
|                             |                                                                                         | 3- Cliquer sur « Ajouter dans la liste ». |  |  |  |  |  |  |
|                             |                                                                                         |                                           |  |  |  |  |  |  |
| Nom de la nouvelle équipe : |                                                                                         |                                           |  |  |  |  |  |  |
| • 14-2-SJC 10               |                                                                                         | 🗘 🗹 Ajouter dans la liste                 |  |  |  |  |  |  |

L'équipe nouvellement créée apparait maintenant dans la liste sans membres. Aller dans l'équipe pour ajouter des membres (<u>diapositive précédente</u>).

14-2-SJC 10

0 membres

# VII. Ucompetitions – Liste des participants du championnat

### h. Gestion des relais - page 1/5

#### IMPORTANT : les élèves participants aux relais n'ont pas le droit de courir en individuel et donc pour une équipe.

Un(e) élève inscrit(e) en individuel et en relais aura 2 dossards attribués et sera facilement identifiable.

| 7 | DOMINGUEZ 20139945544                       | đ | COLLÈGE LYCÉE<br>LAMARTINE | 13/05/2005 | CJG<br>Cross country<br>11/12/2021            | Aucune équipe                        |
|---|---------------------------------------------|---|----------------------------|------------|-----------------------------------------------|--------------------------------------|
| 8 | DOMINGUEZ 29139945544<br>Inscription locale | ð | COLLÈGE LYCÉE<br>LAMARTINE | 13/05/2005 | Relais Mixte CJ<br>Relais Mixte<br>11/12/2021 | Aucune équipe<br><b>Aucun relais</b> |

Accéder à la gestion des relais :

1) Aller dans « Championnats » puis « Liste des participants du championnat »,

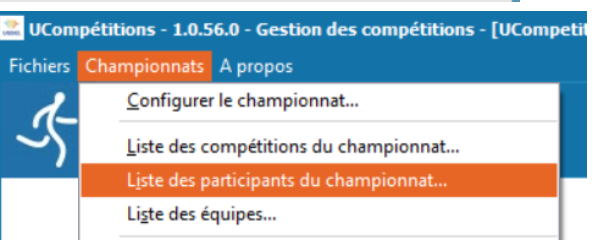

Sestion des relai

Vérifier Individuel et Relais.

Générer équipes automatiques..

2) Cliquer sur « Toutes les compétitions » pour sélectionner la compétition de relais,

| 🚨 UCompe | Compétitions - 1.0.56.0 - Gestion des participants |       |       |                      |                          |             |  |  |
|----------|----------------------------------------------------|-------|-------|----------------------|--------------------------|-------------|--|--|
|          | Toutes les compétitions                            |       |       |                      |                          |             |  |  |
| Locale   | Dossard                                            | Elève | Genre | Association sportive | Date naissance/Catégorie | Compétition |  |  |
|          |                                                    |       |       |                      |                          | BF1         |  |  |

3) Cliquer gauche sur la compétition de relais « Relais Mixte CJ » puis sur « Sélectionner la compétition »,

| ,  | Relais Mixte CJ<br>Relais Mixte               | e e             | 75 inscrits<br>18 relais | 4 catégories       | 1 journée        | Aucun<br>horaire      |                                     |
|----|-----------------------------------------------|-----------------|--------------------------|--------------------|------------------|-----------------------|-------------------------------------|
|    | 🚔 Imprimer 🛛 Actions disponibles 🔻 🗸 Toutes I | es compétitions |                          |                    |                  | ✓ Sélectionner la con | ipétition 🔀 Fer                     |
| 4) | Sur la liste des participants, cliquer e      | n bas à droit   | te sur « Equipes         | , relais » puis si | ur « Gestion des | s relais ».           | Equipes, relais Gestion des équipes |

Note : Autre possibilité , sur la liste des participants, cliquer droit sur une ligne puis « Equipes, Relais » puis « Gestion des relais ».

- 5) Cliquer droit sur un élève puis sélectionner « Vérifier le relais » ouvre une fenêtre récapitulative sur le relais.
- 6) Cliquer sur « Vérifier Individuel et Relais » contrôle les élèves inscrit(e)s en individuel et en relais (interdit).

Filtrer les données

**Table des matières** 

# VII. Ucompetitions – Liste des participants du championnat

### h. Gestion des relais - page 2/5

Sur l'écran suivant, la liste des relais existants apparait.

- Un filtre simple est possible dans la case en haut à droite,
- Informations disponibles :
  - Nom des relais (avec le numéro),
  - Le nombre de membres,
  - Les genres composant les relais.

Important : un relais mal composé apparaitra en rouge et sera

| <u>C (Non Classé) dans les résultats, sauf multi-AS.</u> |                              |                 |       |                     |  |  |  |  |
|----------------------------------------------------------|------------------------------|-----------------|-------|---------------------|--|--|--|--|
| UCompétitions - 1.0.56.0 - Liste des relai               | Relais Mixte CJ - Relais Mix | ¢te             |       | Filtrer les données |  |  |  |  |
| Nom                                                      | Norr                         | nbre de membres | Genre |                     |  |  |  |  |
| R - 14-3-SMC 1                                           |                              | 4               | 2F2G  |                     |  |  |  |  |
| R - 14-3-JAC 2                                           |                              | 4               | 2F2G  |                     |  |  |  |  |
| R - 61-4-SFA 1                                           |                              | 4               | 2F2G  |                     |  |  |  |  |
| R - 61-4-STDF 2                                          |                              | 4               | 2F2G  |                     |  |  |  |  |
| R - 45-4-SPO 1                                           |                              | 6               | 3F3G  |                     |  |  |  |  |
| R - 35-4-SMGR 1                                          |                              | 4               | 2F2G  |                     |  |  |  |  |
| R - 85-3-ROC 1                                           |                              | 4               | 3F1G  |                     |  |  |  |  |

Pour supprimer un relais, faite un clic droit sur la ligne du relais concerné puis « Supprimer le relais », 1) Note 1 : pour supprimer un relais, il faut retirer les membres.

Note 2 : supprimer une équipe ne supprime pas les inscriptions des élèves dans la compétition relais. ( non utile en cross puisque les relais ne sont pas liés aux équipes.

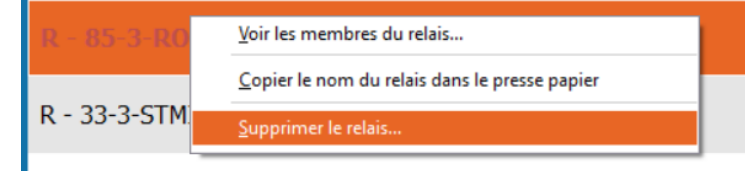

#### Table des matières

### VII. Ucompetitions – Liste des participants du championnat h. Gestion des relais - page 3/5

2) Pour modifier un relais, double cliquer gauche sur la ligne du relais ou cliquer droit puis sur « voir les membres du relais »,

| R - 28-4-SPD 2 | ,                                                     |
|----------------|-------------------------------------------------------|
| 1 20 4 5FD     | <u>V</u> oir les membres du relais                    |
| R - 56-3-LMP   | <u>C</u> opier le nom du relais dans le presse papier |
|                | Supprimer le relais                                   |
| R - 56-3-145Y  | 1                                                     |

Sur l'écran suivant, vous devez voir le relais comme étant correctement composé à savoir :

- 4 à 6 élèves,
- 2 filles et 2 garçons, ou 2F3G ou 3F2G ou 3F3G,
- élèves de catégorie C ou J,
- élèves de la même AS (sauf cas particulier en cas de regroupement d'AS).

Dans le cas contraire le bandeau sera rouge au lieu d'être vert.

| 🚬 U                         | 👱 UCompétitions - 1.0.56.0 - Liste des membres du relais |                                     |             |                                |          |  |  |
|-----------------------------|----------------------------------------------------------|-------------------------------------|-------------|--------------------------------|----------|--|--|
| R                           | R - 28-4-SPD 2 Filtrer les données                       |                                     |             |                                |          |  |  |
| 뾽                           | 🖧 Min : 4 - Max : 6                                      |                                     |             |                                |          |  |  |
| Ran                         | g Genre                                                  | Bève                                | Association | Compétition                    |          |  |  |
| 0                           | ୈ                                                        |                                     | 28-4-SPD    | Relais Mixte CJ - Relais Mixte | í        |  |  |
| 0                           | 9                                                        | 2 C C                               | 28-4-SPD    | Relais Mixte CJ - Relais Mixte |          |  |  |
| 0                           | ්                                                        |                                     | 28-4-SPD    | Relais Mixte CJ - Relais Mixte |          |  |  |
| 0                           | 9                                                        |                                     | 28-4-SPD    | Relais Mixte CJ - Relais Mixte |          |  |  |
| RELAIS CORRECTEMENT COMPOSE |                                                          |                                     |             |                                |          |  |  |
|                             | Ajouter des membres                                      | Ajouter des élèves de l'association |             |                                | × Fermer |  |  |

45

### VII. Ucompetitions – Liste des participants du championnat h. Gestion des relais - page 4/5

3) Pour retirer un(e) élève du relais, cliquer droit sur sa ligne puis sur « Supprimer le membre du relais », Note 1 : retirer un(e) élève d'un relais ne supprime pas son inscription individuelle dans la compétition relais.

| UCompétitions   | UCompétitions - 1.0.56.0 - Liste des membres du relais |                                                |             |                       |  |  |  |  |
|-----------------|--------------------------------------------------------|------------------------------------------------|-------------|-----------------------|--|--|--|--|
| R - 28-4-SP     | R - 28-4-SPD 2                                         |                                                |             |                       |  |  |  |  |
| . 연연한 Min : 4 · | 유한의 Min : 4 - Max : 6                                  |                                                |             |                       |  |  |  |  |
| Rang            | Genre                                                  | Elève                                          | Association | Compétition           |  |  |  |  |
| 0               | ď                                                      | L/ <u>S</u> upprimer le membre du relais<br>Cr | 28-4-SPD    | Relais Mixte CJ - Rel |  |  |  |  |
|                 |                                                        | LATCHIED THEC                                  |             |                       |  |  |  |  |

4) Pour ajouter un membre au relais, cliquer sur « Ajouter des membres » ou « Ajouter des élèves de l'association », en bas de l'écran,

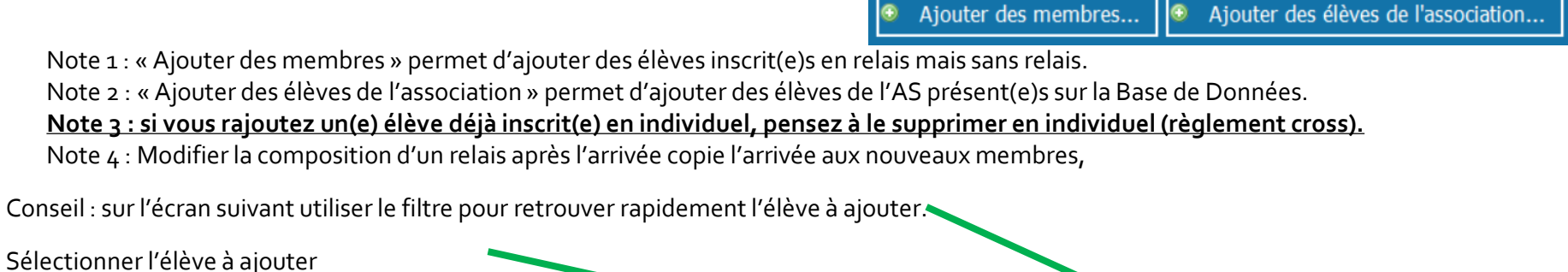

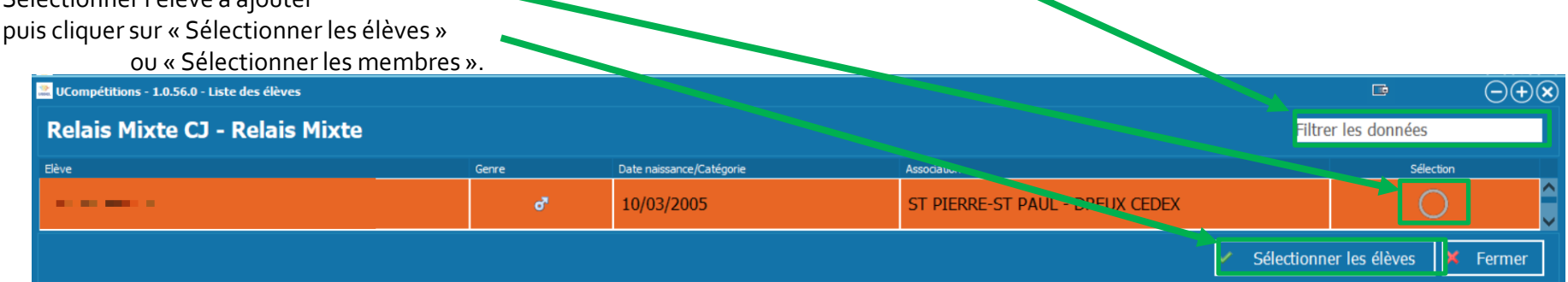

46

### VII. Ucompetitions – Liste des participants du championnat h. Gestion des relais - page 5/5

5) Pour créer un relais, cliquer sur « Association » en bas à gauche de la liste des relais.

| Nouveau relais : |   |                                           |
|------------------|---|-------------------------------------------|
| Association      | 0 | <ul> <li>Ajouter dans la liste</li> </ul> |

Sur l'écran suivant, double cliquer gauche sur l'AS souhaitée puis sur « Sélectionner l'association ». Note : cliquer droit sur la ligne de l'AS permet d'accéder à la liste des élèves inscrits.

| Sigle                                          | Nom                   | Ville | Nombre d'élèves |
|------------------------------------------------|-----------------------|-------|-----------------|
| 14-2-SJC                                       | ST JOSEPH<br>U0000857 | CAEN  | 28              |
| <ul> <li>Sélectionner l'association</li> </ul> |                       |       | × Fermer        |

#### 1- Le sigle de l'AS a remplacé « Association »,

|                  | 2- Choisir un numéro de relais <u>non déjà utilisé</u> (écrire ou utiliser les flèches), |                                          |  |
|------------------|------------------------------------------------------------------------------------------|------------------------------------------|--|
|                  |                                                                                          | 3 cliquer sol « Ajunter dans la liste ». |  |
| Nouveau relais : |                                                                                          |                                          |  |
| ◄ 14-2-SJC       | D                                                                                        | Ajouter dans la liste                    |  |

Le relais nouvellement créé apparait maintenant dans la liste sans membres.

| R - 14-2-SJC 30 | Aucun<br>membre | 0F0G |
|-----------------|-----------------|------|
|-----------------|-----------------|------|

Table des matières

47

### VII. Ucompetitions – Liste des participants du championnat i. Attribution des dossards – page 1/4

Important : la gestion des dossards pucés se fait après l'attribution des dossards et via le menu « Championnat » puis « Saisie des arrivées ».

Pour attribuer les dossards

- Conseil : cliquer sur « Association sportive » Cliquer sur « Championnats », Cela va trier les inscrits par AS et pas Nom,
- 2) Sur la 1<sup>ère</sup> ligne, double clique gauche dans la colonne « Dossard »,

|   | UCompétitions - 1.0.56.0 - Gestion des participants |                         |                                         |       |                                         |                          |                                    |
|---|-----------------------------------------------------|-------------------------|-----------------------------------------|-------|-----------------------------------------|--------------------------|------------------------------------|
| 1 |                                                     | Toutes les compétitions |                                         |       |                                         |                          |                                    |
|   | Locale                                              | Dossard                 | Elève                                   | Genre | Association sportive 🔺                  | Date naissance/Catégorie | Compétition                        |
|   |                                                     | AUC                     | nan an an an an an an an an an an an an | ę     | COLLEGE LYCEE<br>LAMARTINE<br>01-4-BELL | 14/08/2009               | BF2<br>Cross country<br>11/12/2021 |
| 2 |                                                     | AUC                     | 2011 <b>2</b> 010                       | 9     | COLLÈGE LYCÉE<br>LAMARTINE<br>01-4-BELL | 25/11/2008               | MF1<br>Cross country<br>11/12/2021 |
|   |                                                     | AUC                     | With P                                  | ଟ     | COLLÈGE LYCÉE<br>LAMARTINE<br>01-4-BELL | 28/11/2008               | MG1<br>Cross country<br>11/12/2021 |
|   |                                                     |                         |                                         | ~     | COLLÈGE LYCÉE                           |                          | BF2                                |

- 3) Dans la nouvelle fenêtre, indiquer le 1<sup>er</sup> numéro de dossard, Note 1 : il n'est pas obligatoire de commencer par 1. Note 2 : il est possible de modifier individuellement un numéro de dossard par ce biais.
- 4) Cliquer sur « Enregistrer le dossard »,

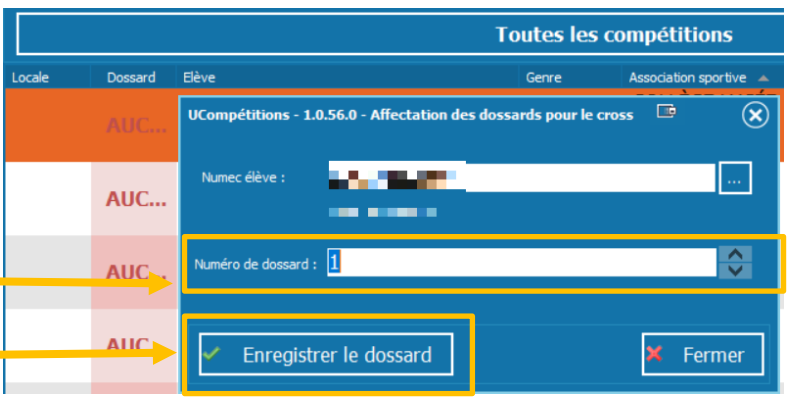

**Table des matières** 

## VII. Ucompetitions – Liste des participants du championnat

### i. Attribution des dossards – page 2/4

- Cliquer sur « Dossards » en bas de l'écran, 5)
- 6) Cliquer sur « Affecter automatiquement les dossards » pour affecter à tous les inscrits un dossard à partir du 1<sup>er</sup> numéro de dossard choisi, 💥 UCompétitions - 1.0.56.0 - Gestion des participants

Cliquer sur « Affecter automatiquement les dossards 7) avec exceptions » pour affecter à tous les inscrits un dossard à partir du 1<sup>er</sup> numéro de dossard choisi sans prendre en compte certains numéros :

- saisir «; » entre les dossards pour ne pas prendre le numéro,

- saisir « : » pour les intervalles à ne pas

```
prendre.
                  Lister les exceptions de dossards
```

15;45:50;56 Exemple :

= Pas le 15, ni de 45 à 50 et pas le 56

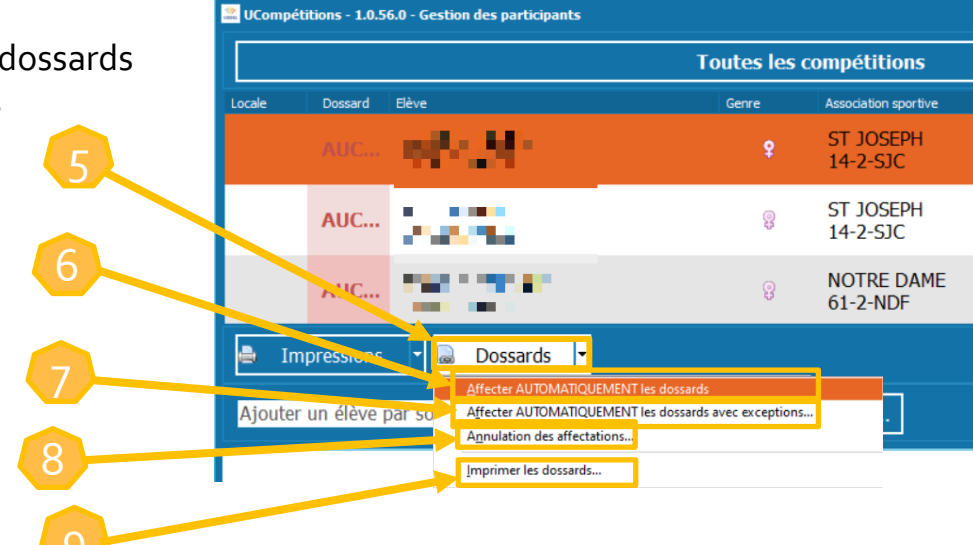

- Pour annuler toutes les affectations, cliquer sur « Annulation des affectations », 8)
- « Imprimer les dossards » (cf diapositive suivante), 9)

Autre possibilité en cliquant droit sur une ligne Choisir « Dossards » puis :

- Affecter un dossard individuellement  $\rightarrow$  «Affectation d'un 1. dossard »,
- « Supprimer le dossard », 2.
- « Impression du dossard » (cf diapositive suivante). 3.

| 3      | Dossards                                      | • | Affectation d'un dossard    |
|--------|-----------------------------------------------|---|-----------------------------|
| F      | Multi-in-monons                               |   | <u>Supprimer le dossard</u> |
| 7      | Inscriptions                                  | • | Impression du dossard       |
|        | Vérifier les inscriptions incomplètes         |   | SAINTE MARIE GRAND          |
| А<br>4 | Copier le NUMEC dans le presse-papier         |   | LEBRUN<br>33-4-GL           |
|        | <u>O</u> utils                                | • | SAINTE MARIE GRAND          |
| 9      | <u>E</u> quipes, relais<br>Vérifier le relais | • | LEBRUN<br>33-4-GL           |
|        | verifier le relais                            |   | INSTITUT ST DIERRE ST       |

Table des matières

### VII. Ucompetitions – Liste des participants du championnat i. Attribution des dossards – page 3/4

10) Pour imprimer les dossards et étiquettes, en bas de l'écran cliquer sur « Dossards »,

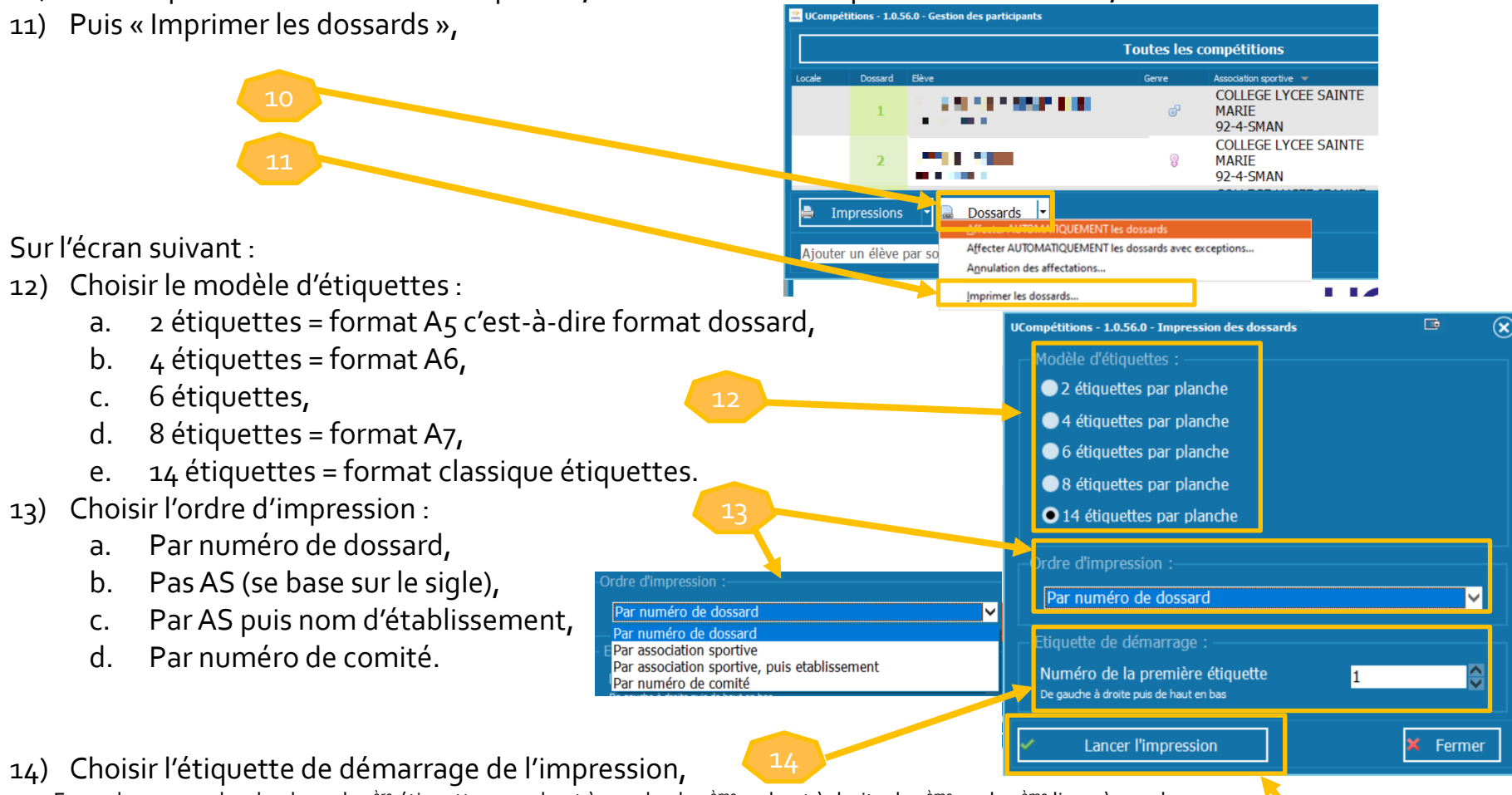

- Exemple sur une planche de 14, la 1<sup>ère</sup> étiquette en en haut à gauche, la 2<sup>ème</sup> en haut à droite, la 3<sup>ème</sup> sur la 2<sup>ème</sup> ligne à gauche, ...
- 15) Cliquer sur « Lancer l'impression » pour aller vers votre imprimante.

50

### VII. Ucompetitions – Liste des participants du championnat

i. Attribution des dossards – page 4/4

Les dossards / étiquettes sont imprimé(e)s avec les informations suivantes :

- Numéro de dossards,
- Nom et Prénom de l'élève,

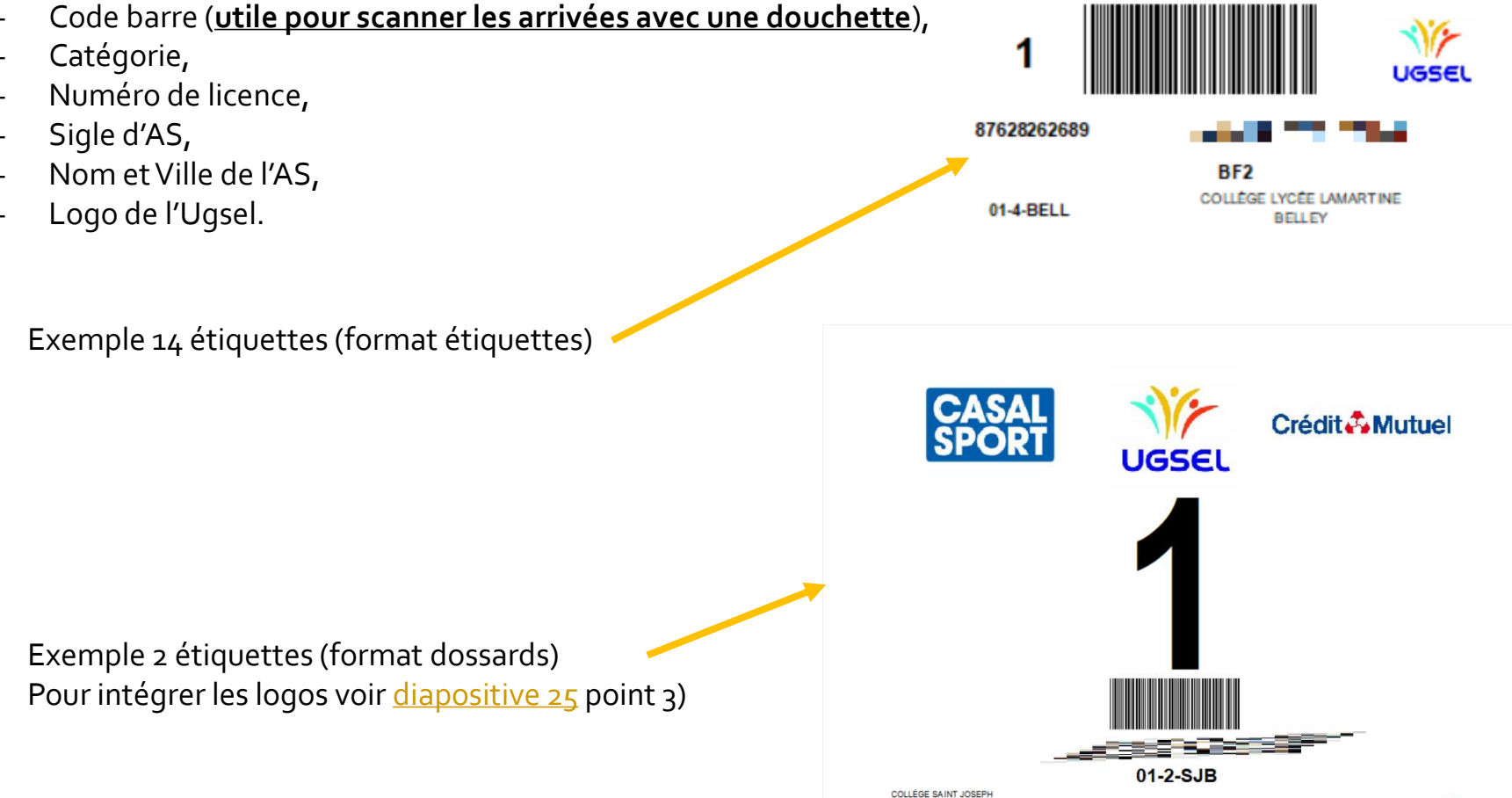

BOURG EN BRESSE

Table des matières

### VII. Ucompetitions – Liste des participants du championnat

### j. Autres impressions – page 1/2

Pour imprimer les étiquettes des Associations Sportives :

1) Cliquer sur « Impressions » puis sur « Imprimer les associations sportives »,

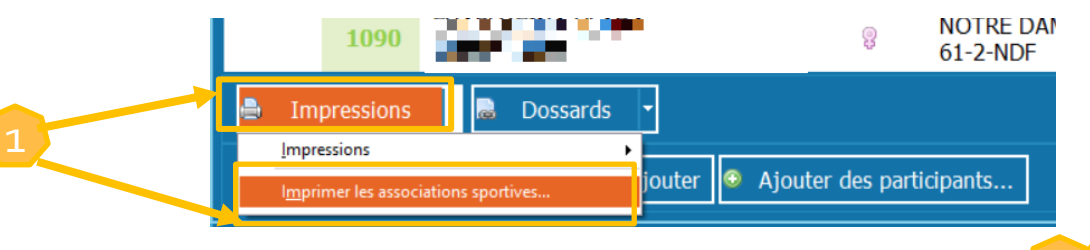

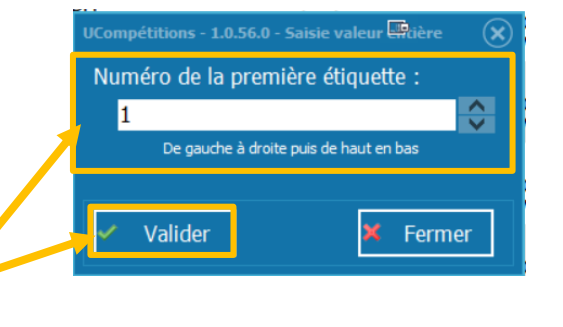

2) Dans la fenêtre qui s'ouvre, choisir où l'impression des étiquettes doit commencer puis cliquer sur « Valider »,

Exemple sur une planche de 14, la 1ère étiquette en en haut à gauche, la 2ème en haut à droite, la 3ème sur la 2ème ligne à gauche, ...

3) Pour imprimer les listes d'élèves inscrits cliquer sur « Impressions » puis choisir la liste choisie.

| 🖶 Impressions 📄 Dossards            | •                                                             |                                                  |
|-------------------------------------|---------------------------------------------------------------|--------------------------------------------------|
| <u>Impressions</u>                  | Imprimer les participants 🕨                                   | <u>P</u> ar épreuves                             |
| Imprimer les associations sportives | l <u>m</u> primer les équipes<br>Im <u>p</u> rimer les relais | Par établissements<br>Par associations sportives |

Note : l'ensemble des possibilités d'impression des listes des inscrits se trouve sur la diapositive suivante.

Table des matières

52

### VII. Ucompetitions – Liste des participants du championnat j. Impressions – page 2/2

Les possibilités de tri avant impression des listes des inscrits :

- « Les participants » puis « Par épreuves » puis « Globale » puis « Ordre Alphabétique (nom et prénom) »,
- « Les participants » puis « Par épreuves » puis « Globale » puis « Ordre des dossards »,
- « Les participants » puis « Par épreuves » puis « Regroupée par association sportive » puis « Ordre Alphabétique (nom et prénom) »,
- « Les participants » puis « Par épreuves » puis « Regroupée par association sportive » puis « Ordre des dossards »,
- « Les participants » puis « Par établissements » puis « Ordre Alphabétique (nom et prénom) »,
- « Les participants » puis « Par établissements » puis « Ordre des dossards »,
- « Les participants » puis « Par associations sportives » puis « Ordre Alphabétique (nom et prénom) »,
- « Les participants » puis « Par associations sportives » puis « Ordre des dossards »,
- « Les équipes » puis « Globale » puis « Ordre Alphabétique (nom et prénom) »,
- « Les équipes » puis « Globale » puis « Ordre des dossards »,
- « Les équipes » puis « Regroupée par association sportive » puis « Ordre Alphabétique (nom et prénom) »,
- « Les équipes » puis « Regroupée par association sportive » puis « Ordre des dossards »,
- « Les relais » puis « Globale » puis « Ordre Alphabétique (nom et prénom) »,
- « Les relais » puis « Globale » puis « Ordre des dossards »,
- « Les relais » puis « Regroupée par association sportive » puis « Ordre Alphabétique (nom et prénom) »,
- « Les relais » puis « Regroupée par association sportive » puis « Ordre des dossards ».

53

# VII. Ucompetitions – Liste des participants du championnat

### k. Autres fonctionnalités – page 1/1

- 1) Double cliquer sur le nom d'un(e) élève permet de faire apparaitre la fiche élève,
- 2) Double cliquer sur la date de naissance d'un(e) élève fait apparaitre sa catégorie et inversement,
- 3) Cliquer droit sur la ligne d'un inscrit permet d'accéder à d'autres fonctionnalités,
  - a. « Multi-inscriptions » est fonctionnel mais pas pertinent en cross,
  - b. Vérifier les inscriptions incomplètes contrôle les élèves sans performance et sans état,
  - c. « Copier le NUMEC dans le presse papier » permet de copier le numéro de licence de l'élève,
  - d. Dans « Outils », « Voir les valeurs par tours » n'est pas utile en Cross et « Check les relais » permet de sortir les informations des relais dans un bloc-note.

![](_page_52_Figure_11.jpeg)

Table des matières

54

### VIII. Ucompetitions – Liste des équipes

- 1) Cliquer sur « Championnats »,
- 2) Cliquer sur « Liste des équipes... »,
- 3) Suivre la Gestion des équipes à partir de la <u>Diapositive 37</u>.

|   | 🚨 UCompétitions - 1.0.56.0 - Gestion des compétitions - [UCompetition : PRODUCTION, USport : TEST] |                                                                                         |  |  |  |  |
|---|----------------------------------------------------------------------------------------------------|-----------------------------------------------------------------------------------------|--|--|--|--|
| 1 | Fichier: Championnats A propos                                                                     |                                                                                         |  |  |  |  |
|   | 1                                                                                                  | <u>C</u> onfigurer le championnat                                                       |  |  |  |  |
| 2 | 3                                                                                                  | Liste des compétitions du championnat<br>L <u>i</u> ste des participants du championnat |  |  |  |  |
| 2 |                                                                                                    | Li <u>s</u> te des équipes                                                              |  |  |  |  |
|   |                                                                                                    | S <u>a</u> isie des arrivées<br><u>E</u> dition des résultats                           |  |  |  |  |
|   |                                                                                                    | E <u>n</u> voyer les résultats sur USport                                               |  |  |  |  |
|   |                                                                                                    | Presse                                                                                  |  |  |  |  |

Table des matières

# IX. Ucompetitions – Saisies des arrivées : manuelle, scannée et via dossards pucés

### a. Accéder

- 1) Cliquer sur « Championnats »,
- 2) Cliquer sur « Saisies des arrivées... ».

| UCompétitions - 1.0.56.0 - Gestion des compétitions - [UCompetition : PRODUCTION, USport                                   | UCompétitions - 1.0.56.0 - Gestion des compétitions - [UCompetition : PRODUCTION, USport : TEST] |  |  |  |  |  |  |
|----------------------------------------------------------------------------------------------------|--------------------------------------------------------------------------------------------------|--|--|--|--|--|--|
| 1 Fichiers Championnats A propos                                                                                           |                                                                                                  |  |  |  |  |  |  |
| <u>C</u> onfigurer le championnat                                                                                          |                                                                                                  |  |  |  |  |  |  |
| 2<br>Liste des compétitions du championnat<br>L <u>i</u> ste des participants du championnat<br>Li <u>s</u> te des équipes |                                                                                                  |  |  |  |  |  |  |
| S <u>a</u> isie des arrivées                                                                                               |                                                                                                  |  |  |  |  |  |  |
| <u>E</u> dition des résultats                                                                                              |                                                                                                  |  |  |  |  |  |  |
| E <u>n</u> voyer les résultats sur USport                                                                                  |                                                                                                  |  |  |  |  |  |  |
| <u>P</u> resse ►                                                                                                    |                                                                                                  |  |  |  |  |  |  |

Table des matières

### IX. Ucompetitions – Saisies des arrivées : manuelle, scannée et via dossards pucés b. Informations

Sur l'écran de saisie du cross :

- 1) La compétition active, en orange, et les autres compétitions,
- 2) La date et l'horaire de début de compétition apparaissent. Si aucune date de début de compétition n'a été saisie, le bouton « Date de début de compétition » est présent et il est indiqué « La compétition n'a pas encore démarré »,
- 3) Le cadre blanc où les arrivées apparaissent,
- 4) La compétition active est rappelée dessous ce cadre,
- 5) Le classement du prochain dossard saisi est indiqué sur la même ligne,
- 6) Cocher (conseillé) l'option « Me prévenir lorsque le dossard n'est pas dans la compétition active » : permet d'être prévenu qu'un(e) élève n'a pas couru dans la bonne course ou lorsque plusieurs catégories courent en même temps,
- 7) Le cadre de saisie des arrivées et le bouton « Ajouter »,
- 8) Le bouton pour « visualiser les participants non-arrivés »,
- 9) Le bouton « Impressions » pour éditer les résultats officiels, les informations pour la presse et extraire l'Excel des résultats,
- 10) Le bouton de Gestion des « Dossards pucés »,
- 11) Un raccourci vers la liste des participants,
- 12) Le total des arrivées.

![](_page_55_Picture_16.jpeg)

Table des matières

IX. Ucompetitions – Saisies des arrivées : manuelle, scannée et via dossards pucés c. Modifier la compétition active

- 1) La compétition active apparait en orange (par défaut BF1),
- 2) Cliquer sur une autre compétition (BF1-BF2-BG1-BG2-MF1-MF2-MG1-MG2-CJF-CJG-Relais Mixte

CJ) pour basculer d'une compétition à une autre avant la saisie des arrivées.

| T                                                             |        |                       |                                                                                                    |
|---------------------------------------------------------------|--------|-----------------------|----------------------------------------------------------------------------------------------------|
| 🗖 UComnétitions0.56.0 - Saisie du cross                       |        |                       | To a construction of the second second second second second second second second second second second second se |
| BF1 BF2 BG1 BG2 MF1 MF2 MG1 MG2 CJF CJG Relais Mode CJ        |        |                       |                                                                                                    |
| La compétition n'a pas encore démarré                         |        |                       | Date de début de la cor                                                                                         |
| Chargement Tempe Descard Gra Elive                            | Factor | Association sportive  | Catégorie                                                                                                    |
| Cassenenix reinjos bossaru an bere                            | Equipe |                       |                                                                                                    |
| Cassement remps Dossilu di Dere                               | coupe  |                       | Prochain da                                                                                                    |
| BF1<br>Saisie manuelle d'une arrivée :                        | CAMP   | Me prévenir lorsque l | <b>Prochain cla</b><br>e dossard n'est pas dans la compétition                                                  |
| BF1 Saisie manuelle d'une arrivée : Dossard / Elève / Ajouter | CAMP.  | Me prévenir lorsque l | Prochain cla<br>e dossard n'est pas dans la compétition<br>Visualiser les participants n                        |

**Table des matières** 

.....

### IX. Ucompetitions – Saisies des arrivées : manuelle, scannée et via dossards pucés d. Date de début de la compétition

#### Si la date et l'horaire de début de la compétition n'ont pas été renseignés (cf diapositive 27), il est 1) écrit que « Le compétition n'a pas encore démarré » et le bouton « Date de début de la compétition » est visible.

Note : C'est fonctionnalité est facultative en condition classique mais obligatoire lors de l'utilisation des dossards pucés pour que l'ordre des courses soit correct à l'export et pour que le temps soit pris en compte à l'import. Confirmer

![](_page_57_Figure_5.jpeg)

Table des matières

IX. Ucompetitions – Saisies des arrivées : manuelle, scannée et via dossards pucés e. Saisie manuelle et scannée des arrivées – page 1/4

1) La saisie manuelle se fait dans le cadre prévu à cet effet :

- 1. Cliquer sur le cadre « Numéro de dossard / Elève »,
- 2. Saisir le numéro de dossard,

Note : il est possible de saisir le nom, ou une partie du nom, de l'élève. Dans le cas où il y a plusieurs propositions, une fenêtre s'ouvre pour faire ce choix : double cliquer gauche sur l'élève.

3. Taper sur « Entrée » de votre clavier ou cliquer sur le bouton « Ajouter ».

Note : si vous avez une **douchette** vous devez cliquer sur le cadre, scanner le code barre du dossard puis taper sur « Entrée » sur votre clavier ou cliquer sur le bouton « Ajouter ».

Important : le fonctionnement de la douchette est lié à votre ordinateur et non à Ucompetitions! Conseil : tester la douchette avec les majuscules verrouillées sur votre clavier.

| UCompétitions - 1.0.56.0 - Saisie du cross                           |        |                          | D                                            | $\ominus \oplus \otimes$ |
|----------------------------------------------------------------------|--------|--------------------------|----------------------------------------------|--------------------------|
|                                                                      |        |                          |                                              |                          |
| La compétition n'a pas encore démarré                                |        |                          | Date de début de                             | la compétition           |
| Classement Temps Dossard Gnr Elève                                   | Equipe | Association sportive     | Catégorie                                    | Qualifiés                |
|                                                                      |        |                          |                                              | ,                        |
| BF1                                                                  |        |                          | Procha                                       | in classement : 1        |
| Saisie manuelle d'une arrivée :                                      |        | Me prévenir lorsque le c | dossard n'est pas dans la compé              | étition active 🗹         |
| Dossard / Elève : Numéro de dossard / Elève 🖌 🖌 Ajouter              |        |                          | <ul> <li>Visualiser les participa</li> </ul> | nts non-arrivés          |
| 🖶 Impressions 🔹 🏘 Dossards pucés 🔹 🚺 Participants Total d'arrivées : |        |                          |                                              | × Fermer                 |

60

### IX. Ucompetitions – Saisies des arrivées : manuelle, scannée et via dossards pucés e. Saisie manuelle des arrivées – page 2/4

- 2) Lorsqu'une arrivée correcte est saisie :
  - 1. Les informations d'arrivée de l'élève apparaissent dans le cadre d'information,
  - 2. En même temps, un bandeau vert, validant la saisie et la bonne catégorie de l'élève, apparait,

|             | Compétition                               | s - 1.0.56.0 - Saisie d                                                     | u cross    |              |                        |        |                       | <b>•</b>                                   | $\ominus \oplus \otimes$ |
|-------------|-------------------------------------------|-----------------------------------------------------------------------------|------------|--------------|------------------------|--------|-----------------------|--------------------------------------------|--------------------------|
|             | BF1 BF2                                   |                                                                             |            |              |                        |        |                       |                                            |                          |
|             | Début                                     | de la co                                                                    | mpéti      | tion : 10/   | 12/2022 11:30          | ):00   |                       |                                            |                          |
| <b>&lt;</b> | Classement                                | Temps                                                                       | Dossard    | Gnr Elève    |                        | Equipe | Association sportive  | Catégorie                                  | Qualifiés                |
|             | 1                                         | 07/11/2022<br>17:46:40                                                      | 53         | 8            |                        |        | ST JOSEPH<br>14-2-SJC | <b>B1,B</b><br>B1,B                        |                          |
|             |                                           |                                                                             |            |              |                        |        |                       |                                            | ~                        |
|             | BF1                                       |                                                                             |            |              |                        |        |                       | Proch                                      | ain classement : 2       |
|             | Saisie man                                | Saisie manuelle d'une arrivée : Me prévenir lorsque le dossard n'est pas da |            |              |                        |        |                       |                                            |                          |
|             | Dossard / El                              | lève :                                                                      |            | ~            | Ajouter                |        |                       | <ul> <li>Visualiser les partici</li> </ul> | pants non-arrivés        |
|             | Ajout du dossard 53 correctement éffectué |                                                                             |            |              |                        |        |                       |                                            |                          |
|             | 🚔 Impressi                                | ons 🝷 🏶 Do                                                                  | ssards puc | és 🔻 🐥 Parti | cipants Total d'arrivé | es :   |                       |                                            | 🗙 Fermer                 |

3. Double cliquer gauche dans la case « qualifiés » pour indiquer dans les résultats que l'élève est qualifié(e) au tour suivant = « **Q** »,

4. Double cliquer à nouveau pour indiquer qu'il/elle est susceptible d'être qualifié(e) = « SQ »,

| Classement | Temps                  | Dossard | Gnr | Elève     | Equipe | Association sportive  | Catégorie           | Qualifiés |
|------------|------------------------|---------|-----|-----------|--------|-----------------------|---------------------|-----------|
| 1          | 07/11/2022<br>17:46:40 | 53      | Ş   | 21.27 - C |        | ST JOSEPH<br>14-2-SJC | <b>B1,B</b><br>B1,B | SQ        |

5. Double cliquer à nouveau pour laisser la case vide.

Important : pour saisir l'arrivée d'un relais, il n'y a besoin de saisir le dossard que d'un(e) seul(e) élève membre du relais → Ucompetitions considérera que tous les membres du relais sont arrivés.

Table des matières

IX. Ucompetitions – Saisies des arrivées : manuelle, scannée et via dossards pucés e. Saisie manuelle des arrivées – page 3/4

- 3) Lorsque une arrivée incorrecte est saisie :
  - Si l'élève n'est pas dans la bonne course et si vous avez cocher la case correspondante à la fonctionnalité (cf <u>diapositive 56</u>), une fenêtre s'ouvre vous demandant si vous confirmer l'enregistrement de l'arrivée dans la catégorie de l'élève. Si vous confirmer, l'arrivée est validée et Ucompetitions passe en actif sur la compétition de l'élève,

Important : utile si vous faites courir plusieurs catégories en même temps avec un classement différencié ou pour être informé lorsqu'un participant n'a pas couru dans la bonne course.

![](_page_60_Picture_6.jpeg)

2. Si le dossard de l'élève est déjà saisi, un bandeau orange apparait avec l'information,

Le dossard 53 a déjà été enregistré, vérifier votre saisie !

3. Si le dossard saisi n'existe pas, un bandeau orange apparait avec l'information,

Le dossard 2000 n'a pas été reconnu, vérifier votre saisie !

4. Si la saisie ne correspond à aucune donnée élève alors un bandeau rouge avec l'information apparait.

Aucun élève ne correspond à votre critère !

Table des matières

### IX. Ucompetitions – Saisies des arrivées : manuelle, scannée et via dossards pucés e. Saisie manuelle des arrivées – page 4/4

- 4) Modifier le rang d'un participant :
  - 1. Double cliquer gauche sur son classement,
  - 2. Indiquer sa nouvelle place dans la fenêtre qui s'ouvre.

Note : les rangs de tous les autres concurrents se mettent à jour automatiquement.

- 5) Recalculer manuellement les rangs de la compétition :
  - 1. Cliquer droit sur une ligne,
  - Cliquer sur « Recalculer les rangs de la compétition ».

Note : utile à la suite de la suppression d'une inscription après saisie des arrivées et lorsqu'il manque un rang.

![](_page_61_Figure_11.jpeg)

![](_page_61_Figure_12.jpeg)

Table des matières

# IX. Ucompetitions – Saisies des arrivées manuelles, scannées et via dossards pucés f. Gestion des participants non-arrivés

#### Pour gérer les participants non-arrivés:

1. Cliquer sur « visualiser les participants non arrivés »,

|   | UCompétition                                  | - 1.0.56.0 - Saisie du | cross       |                         |                                           | •                                                                       | $\ominus + \otimes$ |  |  |  |  |
|---|-----------------------------------------------|------------------------|-------------|-------------------------|-------------------------------------------|-------------------------------------------------------------------------|---------------------|--|--|--|--|
|   | BF1 BF2                                       |                        |             |                         |                                           |                                                                         |                     |  |  |  |  |
| ' | Début de la compétition : 10/12/2022 11:30:00 |                        |             |                         |                                           |                                                                         |                     |  |  |  |  |
|   | Classement                                    | Temps                  | Dossard     | Gnr Elève               | Equipe Association sportive               | Catégorie                                                               | Qualifiés           |  |  |  |  |
|   | 1                                             | 07/11/2022<br>17:46:40 | 53          | 8                       | ST JOSEPH<br>14-2-SJC                     | <b>B1,B</b><br>B1,B                                                     |                     |  |  |  |  |
|   |                                               |                        |             |                         |                                           |                                                                         | ~                   |  |  |  |  |
|   | BF1                                           |                        |             |                         |                                           | Prochain                                                                | classement : 2      |  |  |  |  |
|   | Salsie man                                    | uene a                 |             |                         | Me prévenir lorsque le do                 | Me prévenir lorsque le dossard n'est pas dans la compétition active 🛛 🗹 |                     |  |  |  |  |
|   | Dossard / El                                  | ève :                  |             | 🖌 Ajouter               |                                           | <ul> <li>Visualiser les participants</li> </ul>                         | non-arrivés         |  |  |  |  |
|   |                                               |                        |             |                         | Ajout du dossard 53 correctement éffectué |                                                                         |                     |  |  |  |  |
|   | 🖨 Impressi                                    | ons 🕶 🏟 Dos            | ssards pucé | is • 🏾 A Participants 1 | 'otal d'arrivées :                        |                                                                         | × Fermer            |  |  |  |  |

UCompétitions - 1.0.56.0 - Sélection.

Sélectionner

Veuillez sélectionner le périmètre de l'action

UNIQUEMENT au participant courant

A TOUS les participants sans performance

🗶 Annuler

- 2. Double cliquer droit sur la ligne d'un participant l'ajoute à la suite des arrivées déjà saisies. Cliquer gauche sur la ligne d'un(e) élève puis cliquer sur « Sélectionner le participant » enregistre également son arrivée.
- 3. Cliquer droit sur la ligne d'un(e) élève pour :
  - a. « Définir l'état » :
  - Abandon (ABD) = élève qui a couru et qui n'a pas fini,
  - Disqualifié (DSQ) = élève disqualifié(e) par le jury,
  - Non Partant (NP) = élève présent(e) qui n'a pas pris le départ,
  - Hors-Concours (HC) = élève qui a couru et terminé mais non classé(e).
  - b. « Annuler l'état » déjà enregistré,
  - c. « Supprimer les inscriptions sans performance » : le participant ou tous les participants.

![](_page_62_Figure_15.jpeg)

Table des matières

### IX. Ucompetitions – Saisies des arrivées : manuelle, scannée et via dossards pucés

g. Dossards pucés – page 1/7

#### Important :

Ucompetitions permet l'exportation d'un fichier .csv exploitable par :

- les gestionnaires sur les logiciels de gestion des dossards pucés,

- un prestataire gérant la compétition avec dossards pucés.

Ucompetition permet l'important de ce même fichier, complété, afin d'éviter la saisie des arrivées.

Le fichier .csv s'ouvre avec Excel ou Bloc-notes.

- 1) Cliquer sur « Dossards pucés »,
- 2) Cliquer sur « exporter » pour extraire et enregistrer le ficher .csv sur votre ordinateur. Ce fichier comprend toutes les informations des compétitions,
- 3) Cliquer sur « Importer » pour aller chercher le fichier .csv complété.

|   | BF1                                                            |
|---|----------------------------------------------------------------|
| 1 | Saisie manuelle d'une arrivée :                                |
|   | Cossard / Elève : Numéro de dossard / Elève 🖌 Ajouter          |
|   | 🖶 Impressions 🏟 Dossards pucés 🔈 🏊 Participants Total d'arrivé |
| 2 | Exporter                                                       |
| 3 | l ( omotiti                                                    |

Table des matières

### IX. Ucompetitions – Saisies des arrivées : manuelle, scannée et via dossards pucés

### g. Dossards pucés – page 2/7

Important concernant le fichier .csv :

- Le nom du fichier n'est pas important, il peut donc être renommé,
- Pour que l'importation fonctionne :
  - Le fichier ne doit en aucun cas être modifié (1<sup>ère</sup> ligne et nombre de colonnes),
  - Il ne faut pas supprimer ou déplacer les colonnes,
  - Les données suivantes doivent rester : ID Course, Dossard, Nom, Prénom,
  - La colonne classement doit être complétée,
  - Facultatif : la colonne temps peut être complétée (format oo'oo).

Etapes de gestion Ucompetitions avec dossards pucés :

- 1) Préparer la compétition sur Ucompetitions,
- 2) Exporter le fichier .csv,
- 3) Intégrer les données du fichier .csv sur le logiciel de gestion des dossards pucés ou donner le fichier au prestataire,
- 4) Intégrer les classements (obligatoire) et les temps réalisés (facultatif) venant du logiciel de gestion des courses avec dossards pucés au fichier .csv (réalisé par le prestataire le cas échéant),
- 5) Importer le fichier .csv complété,
- 6) Gérer les cas sur Ucompetitions si besoin.

Table des matières

### IX. Ucompetitions – Saisies des arrivées : manuelle, scannée et via dossards pucés

g. Dossards pucés – page 3/7

Le contenu du fichier .csv :

- 1) Le classement : vide à l'export, compléter avant l'import. Les données acceptées sont : chiffre, nombre, ABD, DSQ, NP, HC,
- 2) Le nom de la compétition,
- 3) L'ID (identité) de la course : ce qui permet à Ucompetitions de retrouver la course,
- 4) N° course : ordre des courses (cf <u>diapositive 28</u>),
- 5) Dossard de l'élève : ce qui permet à Ucompetitions de retrouver l'élève,
- 6) Données sur l'élève : Nom, Prénom, Date de naissance, Genre, Catégorie,
- 7) Données sur l'Association Sportive : Sigle AS, Nom de l'AS, Ville,
- 8) Nom de l'équipe à laquelle appartient l'élève,
- 9) Nom du relais auquel appartient l'élève,
- 10) Temps (format oo'oo, exemple 22'35 pour 22 minutes et 35 secondes) : vide à l'export, peut être complété pour l'import.

|            |             |           |           |         |        |                | 6                    |           |           |                       | 2           |        | 10            |
|------------|-------------|-----------|-----------|---------|--------|----------------|----------------------|-----------|-----------|-----------------------|-------------|--------|---------------|
| 7          | 4           | Y         | 4         | 7       |        |                |                      |           |           | Ж                     |             | 9      |               |
| •          | . 🔸         | +         | . 🔸       | . 🔸     |        |                |                      |           |           |                       | . 🕈 👘       | . 🔹    | •             |
| Classement | Compétition | ID course | N° course | Dossard | Nom    | Prénom         | Date de naissa Genre | Catégorie | Sigle AS  | Association St Ville  | Equipe      | Relais | Temps (00'00) |
|            | BF1         | 801000057 |           | 1       | 5      |                | 10/10/2010 F         | B1,B      | 01-4-BELL | COLLÈGE LYC BELLEY    | 01-4-BELL_4 | 45     |               |
|            | BF1         | 801000057 |           | 1       | 10 🔳 🔳 |                | 28/05/2010 F         | B1,B      | 01-4-BELL | COLLÈGE LYC BELLEY    | 01-4-BELL_A | 45     |               |
|            | BF1         | 801000057 |           | 1       | 12     | 6 <b>1</b> 1   | 21/04/2010 F         | B1,B      | 01-4-BELL | COLLÈGE LYC BELLEY    | 01-4-BELL_A | 45     |               |
|            | BF1         | 801000057 |           | 1       | 14     |                | 01/05/2010 F         | B1,B      | 01-4-BELL | COLLÈGE LYC BELLEY    | 01-4-BELL_A | 45     |               |
|            | BF1         | 801000057 |           | 1       | 17 🗖 🗾 |                | 11/10/2010 F         | B1,B      | 01-4-BELL | COLLÈGE LYC BELLEY    | 01-4-BELL_A | 45     |               |
|            | BF1         | 801000057 |           | 1       | 28     |                | 06/06/2010 F         | B1,B      | 13-2-ROGA | ALPILLES-DUF ROGNONAS | 13-2-ROGA   | 1      |               |
|            | BF1         | 801000057 |           | 1       | 29     | <b>I MARIN</b> | 12/12/2010 F         | B1,B      | 13-2-ROGA | ALPILLES-DUF ROGNONAS | 13-2-ROGA   | 1      |               |

Table des matières

67

IX. Ucompetitions – Saisies des arrivées : manuelle, scannée et via dossards pucés

g. Dossards pucés – page 4/7

Exemple du fichier .csv avant import :

- 1) Les états des élèves,
- 2) Les temps des BF1 avec absence de temps pour 2 participantes,
- 3) Une BF1 n'a pas de classement,
- 4) Les BG1 arrivés avec un temps alors que l'horaire de départ de course n'a pas été saisi sur Ucompetitions,
- 5) Un relais avec le dernier coureur qui a un classement.

|            |                  |            |           |         |       |        | - 5                  |           |           |                                         |             |             |             |               |
|------------|------------------|------------|-----------|---------|-------|--------|----------------------|-----------|-----------|-----------------------------------------|-------------|-------------|-------------|---------------|
| 1          |                  |            |           |         |       |        |                      |           |           |                                         |             |             | 2           |               |
|            |                  |            |           |         |       |        |                      |           |           |                                         |             |             |             |               |
|            |                  |            |           |         |       |        |                      |           |           |                                         |             |             |             |               |
|            |                  |            |           |         |       |        |                      |           |           |                                         |             |             |             |               |
| A          | В                | C          | D         | E       | F     | G      | H I                  | J         | K         | L                                       | M           | N           | 0           | Р             |
| 1 Classeme | ent Compétition  | ID course  | N° course | Dossard | Nom   | Prénom | Date de naiss: Genre | Catégorie | Sigle AS  | Association S                           | Ville       | Equipe      | Relais      | Temps (00'00) |
| 2 DSQ      | BF1              | 801000 057 | 1         | L 61    |       |        | 05/03/2010 F         | B1,B      | 14-2-SJC  | ST JOSEPH                               | CAEN        | 14-2-SJC_A3 |             |               |
| 3 ABD      | BF1              | 8010 0057  | 1         | L 71    |       |        | 21/09/2010 F         | B1,B      | 14-2-5.C  | ST JOSEPH                               | CAEN        | 14-2-SJC_A3 |             |               |
| 4 NP       | BF1              | 801 00057  | 1         | 1092    | 2     |        | 01/02/2010 F         | B1,B      | 61-2-NDF  | NOTRE DAME                              | LA FERTÉ-MA | 61-2-NDF_A  | 4           |               |
| 5 HC       | BF.              | 8 1000057  | 1         | L 1097  | 2 📕 🗾 |        | 12/07/2010 F         | B1,B      | 61-2-NDF  | NOTRE DAME                              | LA FERTÉ-MA | 61-2-NDF_A  | 4           |               |
| 6          | 1 1              | 301000057  | 1         | 1088    | 3     |        | 11/09/2010 F         | B1,B      | 61-2-NDF  | NOTRE DAME                              | LA FERTÉ-MA | 61-2-NDF_A  | 4           | 22'35         |
| 7          | 2 BF1            | 801000057  | 1         | l 1099  |       | • •    | 24/07/2010 F         | B1,B      | 61-2-NDF  | NOTRE DAME                              | LA FERTÉ-MA | 61-2-NDF_A  | 4           | 22'36         |
| 8          | 3 BF1            | 801000057  | 1         | 1 1090  | )     |        | 22/04/2010 F         | B1,B      | 61-2-NDF  | NOTRE DANK                              | LA FERTÉ-MA | 61-2-NDF_A  | 4           | 22'37         |
| 9          | 4 BF1            | 801000057  | 1         | 1 1161  |       |        | 17/05/2010 F         | B1,B      | 61-4-STDF | ST THOMAS D                             | F. FRS      | 61-4-STDF_A | 45          | 22'38         |
| 10         | 5 BF1            | 801000057  | 1         | 1 1126  |       |        | 08/01/2010 F         | B1,B      | 61-4-STDF | ST THOMAS D                             | FLERS       | 61-4-STDF_A | 45          | 22'40         |
| 11         | BF1              | 801000057  | 1         | 1141    |       |        | 26/09/2010 F         | B1,B      | 61-4-STDF | ST THOMAS D                             | FLERS       | 61-4-STDF_A | 45          |               |
| 12         | 6 BF1            | 801000057  | 1         | l 1136  |       |        | 22/05/2010 F         | B1,B      | 61-4-STDF | ST THOMAS D                             | FLERS       | 61-4-STDF_A | 45          |               |
| 105        | 1 BG1            | 801100057  | 3         | 3 40    | )     |        | 07/05/2010 G         | B1,B      | 14-2-EPCC | COLLEGE SAI                             | CAEN        | 14-2-EPCC_/ | 417         | 21'50         |
| 106        | 2 BG1            | 801100057  | 3         | 3 42    | 2     |        | 18/10/2010 G         | B1,B      | 14-2-EPCC | COLLEGE SAI                             | CAEN        | 14-2-EPCC_/ | 417         | 21'52         |
| 107        | 3 BG1            | 80110.057  | 3         | 3 39    | )     |        | 19/05/2010 G         | B1,B      | 14-2-EPCC | COLLEGE SAI                             | CAEN        | 14-2-EPCC_  | 417         | 21'53         |
| 108        | 4 BG1            | 801100057  | 3         | 3 43    | 3 🔳 🔳 |        | 27/07/2010 G         | B1,B      | 14-2-EPCC | COLLEGE SAI                             | CAEN        | 14-2-EPCC_/ | A17         | 21'55         |
| 109        | 5 PC1            | 801100057  | 3         | 3 41    |       | _      | 14/09/2010 G         | B1,B      | 14-2-EPCC | COLLEGE SAI                             | CAEN        | 14-2-EPCC_/ | 417         | 22'00         |
| 1423       | 1 Relais Mixte ( | 802000150  | 11        | L 110   | ) 💼 💼 |        | 16/02/2006 F         | C,C1      | 14-3-JAC  | JEANNE D'AR                             | CAEN        |             | R - 14-3-JA | C 2           |
| 1424       | Relais Mixte (   | 802000150  | 11        | L 101   |       |        | 05/11/2005 G         | C,C2      | 14-3-JAC  | JEANNE D'AR                             | CAEN        |             | R - 14-3-JA | C 2           |
| 1425       | Relais Mixte (   | 802000150  | 11        | L 102   |       |        | 16/08/2005 F         | C,C2      | 14-3-JAC  | JEANNE D'AR                             | CAEN        |             | R - 14-3-JA | C 2           |
| 1426       | Relais Mixte (   | 802000150  | 11        | L 103   | 3     |        | 08/03/2005 G         | C,C2      | 14-3-JAC  | JEANNE D'AR                             | CAEN        |             | R - 14-3-JA | C 2           |
|            |                  |            |           | 100 C   |       |        |                      |           | 1.00      | 1 C C C C C C C C C C C C C C C C C C C |             |             | 1.00        |               |

Table des matières

# IX. Ucompetitions – Saisies des arrivées : manuelle, scannée et via dossards pucés g. Dossards pucés – page 5/7

Après import du fichier .csv, Ucompetitions ouvre une fenêtre d'information. Dans notre exemple précédent :

- 1) Les élèves avec état, les élèves apparaissent dans la liste des élèves n'ayant pas passé la ligne d'arrivée:
- Ligne 2[SUCCES] : DISQUALIFIE pour le dossard "61"
- Ligne 3[SUCCES] : ABANDON pour le dossard "71"
- Ligne 4[SUCCES] : NON PARTANT pour le dossard "1092"
- Ligne 5[SUCCES] : HORS CONCOURS pour le dossard "1097"

|         |          | Liste des élèves n'ayant pas passé la ligne d'arrivée |                  |
|---------|----------|-------------------------------------------------------|------------------|
| Dossard | Elève    | Catégorie Association                                 | Etat             |
| 61      | 10.00    | B1,B         ST JOSE           B1,B         14-2-SJO  | PH Disqualifié   |
| 71      |          | B1,B         ST JOSE           B1,B         14-2-SJC  | PH Abandon       |
| 1092    | 4.44     | B1,B         NOTRE I           B1,B         61-2-ND   | PAME Non partant |
| 1097    | 190 ge 1 | B1,B         NOTRE I           B1,B         61-2-ND   | AME<br>F         |

- 2) Les élèves arrivé(e)s avec un temps alors que l'horaire a été enregistré, le temps apparait :
- Ligne 6[SUCCES] : Renseignement temps réalisé pour le dossard "1088"
- Ligne 7[SUCCES] : Renseignement temps réalisé pour le dossard "1099"
- Ligne 8[SUCCES] : Renseignement temps réalisé pour le dossard "1090"
- Ligne 9[SUCCES] : Renseignement temps réalisé pour le dossard "1161"
- Ligne 10[SUCCES] : Renseignement temps réalisé pour le dossard "1126"

| Classement | Temps  | Dossard | Gnr      | Elève           | Equipe       | Association sportive           | Catégorie           |
|------------|--------|---------|----------|-----------------|--------------|--------------------------------|---------------------|
| 1          | 22'35" | 1088    | Ş        |                 | 61-2-NDF_A4  | NOTRE DAME<br>61-2-NDF         | <b>B1,B</b><br>B1,B |
| 2          | 22'36" | 1099    | 0        | 27 mar - 10     | 61-2-NDF_A4  | NOTRE DAME<br>61-2-NDF         | <b>B1,B</b><br>B1,B |
| 3          | 22'37" | 1090    | 8        | 1 C. 400 C. 107 | 61-2-NDF_A4  | NOTRE DAME<br>61-2-NDF         | <b>B1,B</b><br>B1,B |
| 4          | 22'38" | 1161    | <b>0</b> |                 | 61-4-STDF_A5 | ST THOMAS D'AQUIN<br>61-4-STDF | <b>B1,B</b><br>B1,B |
| 5          | 22'40" | 1126    | ę        | 10.00           | 61-4-STDF_A5 | ST THOMAS D'AQUIN<br>61-4-STDF | <b>B1,B</b><br>B1,B |

# IX. Ucompetitions – Saisies des arrivées : manuelle, scannée et via dossards pucés

g. Dossards pucés – page 6/7

3) Elève sans classement dans la liste des élèves n'ayant pas passé la ligne d'arrivée et sans état :

#### - Ligne 11[ERROR] : Pas de classement !

| 🚨 UCompétit | ons - 1.0.56.0 - Elèves n'ayant pas terminé le cross                                                                                                    |              |                                |      | $\Theta \oplus$ |
|-------------|----------------------------------------------------------------------------------------------------|--------------|--------------------------------|------|-----------------|
|             | Liste des élèves n'ayant pas passé la lig                                                                                                    | ne d'arrivée |                                |      |                 |
| Dossard     | Elève                                                                                                    | Catégorie    | Association                    | Etat |                 |
| 1141        | A CONTRACTOR OF A CONTRACTOR OF | B1,B<br>B1,B | ST THOMAS D'AQUIN<br>61-4-STDF |      |                 |
| 🖌 Séle      | tionner le participant                                                                                                    |              |                                |      | 🗙 Fermer        |

4) Elève arrivé(e) sans temps = l'heure de la compétition apparait :

- Ligne <u>12[SUCCES]</u> : Renseignement de l'heure de l'épreuve pour le dossard "1136"

![](_page_68_Figure_9.jpeg)

5) Elèves arrivé(e)s avec un temps mais sans horaire de compétition, la date et l'heure d'importation apparaissent :

- Ligne 105[SUCCES] : Aucune information de temps ou heure de saisie disponible !
- Ligne 106[SUCCES] : Aucune information de temps ou heure de saisie disponible !
- Ligne 107[SUCCES] : Aucune information de temps ou heure de saisie disponible !
- Ligne 108[SUCCES] : Aucune information de temps ou heure de saisie disponible !
- Ligne 109[SUCCES] : Aucune information de temps ou heure de saisie disponible !

| ( | Classement | Temps                  | Dossard | Gnr Elève      | Equipe      | Association sportive                      | Catégorie           |
|---|------------|------------------------|---------|----------------|-------------|-------------------------------------------|---------------------|
|   | 1          | 10/11/2022<br>17:29:36 | 40      | ð <b></b>      | 14-2-EPCC_A | COLLEGE SAINT PIERRE LEBISEY<br>14-2-EPCC | <b>B1,B</b><br>B1,B |
|   | 2          | 10/11/2022<br>17:29:36 | 42      | °              | 14-2-EPCC_A | College Saint Pierre Lebisey<br>14-2-EPCC | <b>B1,B</b><br>B1,B |
|   | 3          | 10/11/2022<br>17:29:36 | 39      | 6 <sup>7</sup> | 14-2-EPCC_A | COLLEGE SAINT PIERRE LEBISEY<br>14-2-EPCC | <b>B1,B</b><br>B1,B |
|   | 4          | 10/11/2022<br>17:29:36 | 43      | 6 <sup>2</sup> | 14-2-EPCC_A | COLLEGE SAINT PIERRE LEBISEY<br>14-2-EPCC | <b>B1,B</b><br>B1,B |
|   | 5          | 10/11/2022<br>17:29:36 | 41      | ්<br>          | 14-2-EPCC_A | COLLEGE SAINT PIERRE LEBISEY<br>14-2-EPCC | <b>B1,B</b><br>B1,B |
|   |            |                        |         |                |             |                                           |                     |

Table des matières

# IX. Ucompetitions – Saisies des arrivées : manuelle, scannée et via dossards pucés

### g. Dossards pucés – page 7/7

6) Elèves appartenant à un relais sans temps renseigné :

1 seul a passé la ligne d'arrivée mais le relais est classé,

le dossard de celui qui a passé la ligne apparait,

la date et l'heure d'importation du fichier apparaissent,

Ligne 1423[SUCCES] : Aucune information de temps ou heure de saisie disponible !

Ligne 1424[ERROR] : Pas de classement !

Ligne 1425[ERROR] : Pas de classement !

Ligne 1426[ERROR] : Pas de classement !

| 🖹 UCompétitions - 1.0.56.0 - Saisie du cross |                        |         |     |                  |                 |         |                          |  |                     |  |  |  |  |
|----------------------------------------------|------------------------|---------|-----|------------------|-----------------|---------|--------------------------|--|---------------------|--|--|--|--|
| BF1 BF2                                      |                        |         |     |                  | Relais Mixte CJ |         |                          |  |                     |  |  |  |  |
| La compétition n'a pas encore démarré        |                        |         |     |                  |                 |         |                          |  |                     |  |  |  |  |
| Classement                                   | remps                  | Dossard | Gnr | Lieve            |                 | e juipe | Association sportive     |  | Catégorie           |  |  |  |  |
| 1                                            | 10/11/2022<br>17:29:36 | 110     | Ş   | RELAIS:R - 14-3- | -JAC 2          | e       | JEANNE D'ARC<br>14-3-JAC |  | <b>C,C1</b><br>C,C1 |  |  |  |  |

### Important : les temps n'apparaissent pas dans les résultats

Table des matières

### IX. Ucompetitions – Saisies des arrivées : manuelle, scannée et via dossards pucés

### h. Impressions

![](_page_70_Figure_4.jpeg)

Ouvrir dans notepad...

Sauvegarder..

### X. Ucompetitions – Editions des résultats

a. Accéder

| 1)                                    | Cliquer sur « Championnats »,                                                                                                    | UCom                         | pétitions - 1.0.56.0                                                                                                    | - Gestion des o                                                                                                    | compétitions - [UCo                                                                                                    | ompetition : Pl                                                                                                    | RODUCTION, USp                                                                                                    | ort : TEST]                                                            |
|---------------------------------------|----------------------------------------------------------------------------------------------------|------------------------------|----------------------------------------------------------------------------------------------------|----------------------------------------------------------------------------------------------------|----------------------------------------------------------------------------------------------------|----------------------------------------------------------------------------------------------------|----------------------------------------------------------------------------------------------------|------------------------------------------------------------------------|
| 2)                                    | Cliquer sur « Edition des résultats »,                                                                                                    | L'                           | <u>C</u> onfigurer le c<br>Liste des comp<br>Liste des partic<br>Li <u>s</u> te des partic<br>Li <u>s</u> te des équip<br>S <u>a</u> isie des arriv<br>Edition des réé | propos<br>championnat<br>pétitions du char<br>cipants du cham<br>pes<br>yées                                                                                                    | mpionnat<br>pionnat                                                                                                    |                                                                                                    |                                                                                                    |                                                                        |
|                                       |                                                                                                    |                              | E <u>n</u> voyer les rés<br><u>P</u> resse                                                                                                    | sultats sur USpor                                                                                                    | t                                                                                                    | •                                                                                                    |                                                                                                    |                                                                        |
| 3)                                    | Cliquer sur « Non » pour fermer,<br>Cliquer sur « Oui » pour poursuivre.<br>Note : ne pas avoir saisi l'ensemble des arrivées n'e                                                                                                    | est pas                      | bloquant.                                                                                                    | Confirme                                                                                                    | e <b>r</b><br>L'ensemble des r<br>Qui                                                                                                    | ésultats a-t-il<br><u>N</u> on                                                                                                    | 😿<br>été saisi ?                                                                                                    |                                                                        |
| Une<br>-<br>Not<br>Not<br>bloc<br>mêr | e fenêtre d'information s'ouvre si des anomalies sor<br>Rang manquant,<br>Rangs non consécutifs,<br>e 1 : ces anomalies ne sont pas bloquantes.<br>e 2 : « Ouvrir dans notepad » ouvre les informations<br>c-note. « Sauvegarder » permet d'enregistrer direct<br>me fichier. | nt repé<br>s au for<br>ement | rées :<br>rmat<br>ce                                                                                                    | UCompétitions - 1.0.<br>Information<br>BF1 : Les r:<br>BF1 : Les r:<br>BF2 : Les r:<br>BG1 : Les r:<br>BG1 : Les r:<br>BG2 : Les r:<br>MF1 : Les r:<br>MF1 : Les r:<br>MF2 : Les r:<br>CJF : Les r:<br>CJF : Les r:<br>CJF : Les r:<br>Relais Mixte | 56.0 - Détails<br>angs ne sont pas<br>angs ne sont pas<br>angs ne sont pas<br>angs ne sont pas<br>angs ne sont pas<br>angs ne sont pas<br>angs ne sont pas<br>angs ne sont pas<br>angs ne sont pas<br>angs ne sont pas<br>angs ne sont pas<br>angs ne sont pas<br>angs ne sont pas<br>cJ: Les rangs<br>soit il en manque<br>cJ: Les rangs | consécutifs<br>tous renseig<br>consécutifs<br>tous renseig<br>tous renseig | (soit identique<br>més !<br>(soit identique<br>més !<br>més !<br>més !<br>més !<br>més !<br>més !<br>més !<br>més !<br>més !<br>consécutifs (so | (+)     (*     *     *     *     s, soit     *     *     s, soit     * |
Table des matières

## X. Ucompetitions – Editions des résultats

### b. Informations et actions possibles

Sur l'écran d'édition des résultats :

- 1) La compétition active, en orange, et les autres compétitions (cf diapositive 57),
- 2) Si aucune date de début de compétition n'a été saisie, le bouton « Date de début de compétition » est présent et il est indiqué « La compétition n'a pas encore démarré » (cf diapositive 58),
- 3) Cadre blanc où les arrivées saisies apparaissent,
- 4) La compétition active est rappelée dessous ce cadre,
- 5) Le classement du prochain dossard saisi est indiqué sur la même ligne,
- 6) Le bouton « Impressions » pour éditer les résultats officiels, les informations pour la presse et extraire l'Excel des résultats (cf diapositive 71),
- 7) Le bouton « Actions disponibles » qui permet de :
  - a. Reconfigurer le championnat (cf <u>diapositive 25</u>),
  - b. Visualiser les participants non arrivés (cf diapositive 63),
  - c. Recalculer les rangs de TOUTES les compétitions (cf <u>diapositive 62</u>). Note : cliquer droit sur la ligne d'un participant permet d'avoir l'action « Recalculer les rangs de la compétition » active (visuel point 9 ci-dessous),
  - d. Consolider les rangs par temps d'arrivée de TOUTES les compétitions permet de remettre dans l'ordre toutes les données (arrivées avec temps, arrivée sans temps, états et non-arrivé(s)). Note : cliquer droit sur la ligne d'un participant permet d'avoir l'action « Consolider les rangs par temps d'arrivée de la compétition » active (visuel point 9 ci-dessous). ATTENTION : action sensible ! Conseil = éditer vos résultats en cours et sauvegarder la base de données avant de la réaliser afin d'avoir une trace et privilégier l'ajout d'un rang via « saisie des arrivées ».
- 8) Le bouton « Vérifier » permet de refaire une vérification avant édition (cf diapositive 72) avec l'indication « Aucune incohérence détectée »,

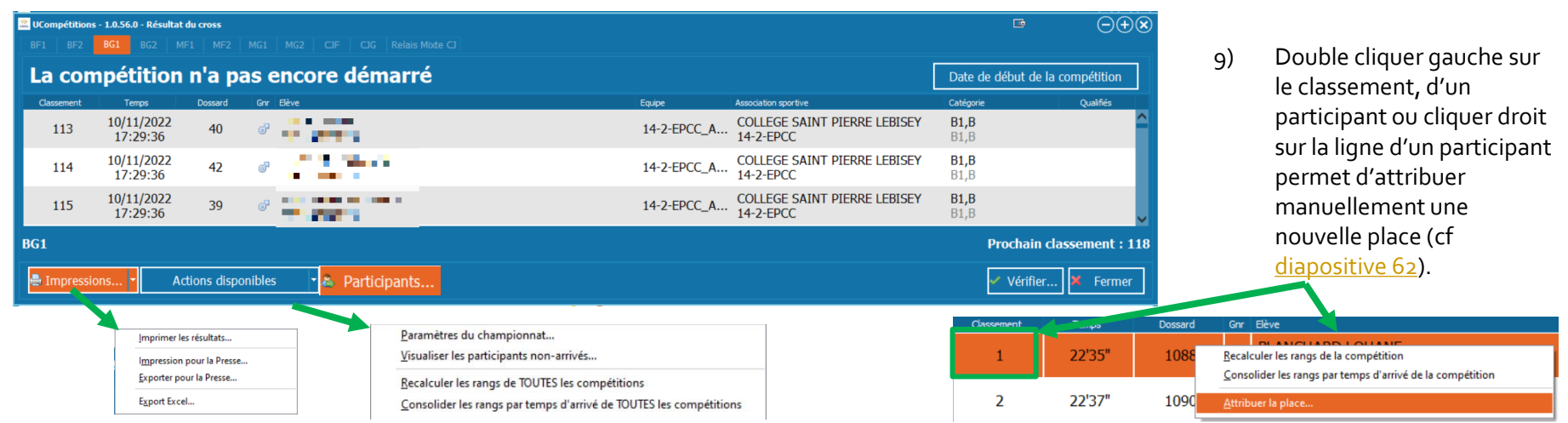

Table des matières

### XI. Ucompetitions – Envoyer les résultats sur Usport

### Assurez-vous d'être connecté ! Dans le cas contraire vous aurez un message d'alerte :

Remarque : les élèves non arrivé(e)s et sans état ne remonteront pas dans les résultats sur Usport.

- 1) Cliquer sur « Championnats »,
- Lorsque vous avez terminé la gestion de la compétition cliquer sur « Envoyer les résultats sur Usport »,
   Note : si vous avez des modifications à faire après avoir envoye les résultats, vous pouvez toujours le faire et envoyer à nouveau les résultats pour les modifier sur Usport.
   ATTENTION : cette action ne synchronise pas les résultats, elle les remplace, donc si vous supprimer un résultat sur Ucompetitions, il restera sur Usport. Contacter le national pour supprimer ce résultat.
- 3) Confirmer l'envoi sur Usport, Note : l'apparition d'un message d'erreur indique que des saisies sont manquantes ou incohérentes (voir point 2 et vérifier vos saisies).
- 4) Conseil : envoyer une seconde fois les résultats afin de s'assurer que toutes les données sont passées,
- 5) Vérifier sur Usport que tout est correct.

UCompétitions - 1.0.56.0 - Gestion des compétitions - [UCompetition : PRODUCTION, USport : TEST]
Fichier
Championnats: A propos
Configurer le championnat...
Liste des compétitions du championnat

Un utilisateur doit être connecté pour utiliser cette fonctionnalité !

Liste des compétitions du championnat... Liste des participants du championnat... Ligte des équipes... Sgisie des arrivées... Edition des résultats... Envoyer les résultats sur USport...

Presse

UCompétition

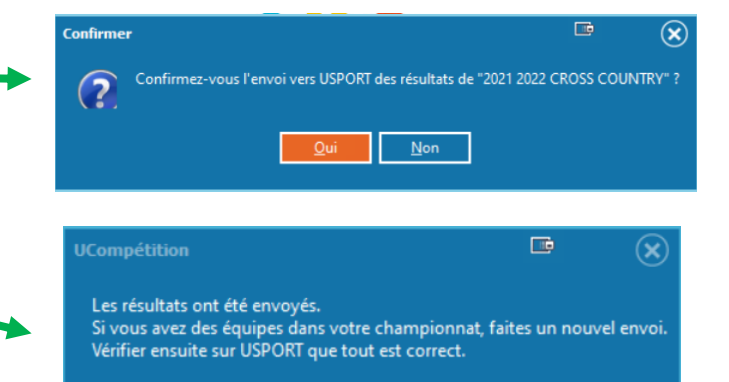

75

### XII. Ucompetitions – Presse

|     |                                                                                                    | 🚨 UComp    | étitions - 1.0.56.0 - Gestion des compétitions - [UCompetition : PRODUCTION, USport : 1                                                                                                    |
|-----|----------------------------------------------------------------------------------------------------|------------|----------------------------------------------------------------------------------------------------|
| 、   |                                                                                                    | Fichie - ( | Championnats A propos                                                                                                    |
| 1)  | Cliquer sur « Championnats »,                                                                                              | L.         | <u>C</u> onfigurer le championnat<br>Liste des compétitions du championnat<br>Liste des participants du championnat<br>Li <u>s</u> te des équipes<br>S <u>a</u> isie des arrivées<br><u>E</u> dition des résultats                                                                                                    |
| 2)  | Cliquer sur « Presse »,                                                                                                    |            | Presse Configuration                                                                                                    |
| Pui | S                                                                                                    |            | <u>Export</u>                                                                                                    |
| 3)  | Cliquer sur « Configuration » :<br>Choisir le nombre d'équipes, le nombre de<br>relais et le nombre d'individuels que vous |            | UCompétitions - 1.0.56.0 - Presse : Configuration 📼 🛞<br>Nombre de résultats par compétition / épreuve :<br>Equipes : 5 🔗 Relais : 5 🔗 Individuel : 5                                                                                                    |
|     | compétition.<br>Puis cliquer sur « Fermer ».                                                                               |            | Fermer Control of Control of Cont |

- 4) Cliquer sur « Impression » pour imprimer.
  cliquer sur Exposite a sur straine un fichier Exposite
- 5) Cliquer sur « Export » pour extraire un fichier Excel.

Table des matières

### XIII. Usport – Gestion des qualifications

### a. Généralités de fonctionnement

Il y a 2 manières de qualifier les participants d'un niveau à un autre :

1) en mode automatique (individuels) depuis la liste des inscrits du niveau supérieur et après avoir paramétré Usport,

2) depuis les résultats du niveau inférieur en mode manuel (individuels, équipes et relais).

Note : Comme tous les sports gérés sur Ucompetitions, la qualification manuelle d'un niveau à un autre est par défaut prévue depuis les résultats du niveau inférieur. Autrement dit, il n'est pas prévu de pouvoir qualifier depuis la liste des inscrits du niveau inférieur.

### **Gestion Nationale :**

Le National peut qualifier des niveaux Territoire ou Intra Territoire vers le National, en mode automatique ou en mode manuel,

### **Gestion Territoire :**

En mode automatique, un Territoire peut qualifier du niveau Comité vers le niveau Territoire ou vers le niveau Intra Territoire et du niveau Inter Comités vers le niveau Territoire,

En mode manuel, un Territoire peut qualifier du niveau Comité ou Inter Comités vers le niveau Territoire,

### **Gestion Comité :**

En mode automatique, un Comité peut qualifier du niveau District vers le niveau Inter Districts ou vers le niveau Comité et du niveau Inter Districts vers le niveau Comité,

En mode manuel, un Comité peut qualifier du niveau District vers le niveau Inter Districts, vers le niveau Comité ou vers le niveau Inter Comités et du niveau Inter Districts vers le niveau Comité ou vers le niveau Inter Comités. Également un Comité peut qualifier du niveau Comité vers le niveau Territoire ou vers le niveau Intra Territoire.

Table des matières

### XIII. Usport – Gestion des qualifications b. Mode automatique – page 1/3

Depuis Usport (uniquement pour les individuels) :

1) Cliquer sur « Paramétrage »,

Liste des inscrits en compétitions Tableau de bord Agenda Championnats

- 2) Sur l'écran suivant, choisir :
  - le championnat de Cross,
  - puis la structure depuis les résultats de laquelle vous souhaitez qualifier les élèves,
     Note : pour paramétrer toutes les structures du même niveau, sélectionner « tous ».

| Licenciés     | Liste des inscrits<br>en compétitions | Résultats | Jeunes Officiels | Paramétrage | Statistiques |  |  |  |  |  |
|---------------|---------------------------------------|-----------|------------------|-------------|--------------|--|--|--|--|--|
| USPORT /      |                                       |           |                  |             |              |  |  |  |  |  |
| Filtres_pa    | arametrage                            |           |                  |             |              |  |  |  |  |  |
| Championn     | at                                    |           |                  |             |              |  |  |  |  |  |
|               |                                       |           |                  |             |              |  |  |  |  |  |
| Champio       | nnat                                  |           |                  |             |              |  |  |  |  |  |
| 2021 2022 C   | 2021 2022 CROSS COUNTRY               |           |                  |             |              |  |  |  |  |  |
| Structure     |                                       |           |                  |             |              |  |  |  |  |  |
| Champio       | nnat de l'inter Dist                  | rict      |                  |             |              |  |  |  |  |  |
| N'importe lec | luel                                  |           |                  |             |              |  |  |  |  |  |
|               |                                       |           |                  |             |              |  |  |  |  |  |
| Champion      | nnat du District                      |           |                  |             |              |  |  |  |  |  |
| N'importe lec | luel                                  |           |                  |             |              |  |  |  |  |  |
|               |                                       |           |                  |             |              |  |  |  |  |  |
|               |                                       |           |                  |             |              |  |  |  |  |  |

**Table des matières** 

## XIII. Usport – Gestion des qualifications

### b. Mode automatique – page 2/3

- L'écran suivant permet de configurer les critères 3) de qualifications et rappelle de quel niveau vers quel niveau il est question,
- La légende n'est pas utile en cross, 4)
- Les critères doivent être saisis pour chaque 5) compétition (le numéro près du nom de la compétition est l'ID de cette dernière mais n'est pas utile pour le gestionnaire) :
  - Dans la colonne paramètre, cliquer sur a) « Choisir » puis encore « Choisir » et sélectionner « Rang »,

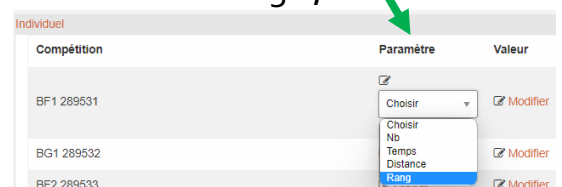

Dans la colonne Valeur, cliquer sur b) « Modifier », indiquer le nombre d'élèves que vous souhaitez qualifier puis taper sur « Entrée » sur votre clavier.

Note : si vous mettez 5, les 5 premiers élèves de la compétition en question seront qualifiés lors de la qualification automatique. Remarque : si vous rentrez un paramètre pour une compétition, vous devez saisir une valeur. Dans le cas contraire, vous aurez un message d'erreur.

USPORT / PARAMETRAGE /

Qualifications

#### Cross country : 2021 2022 CROSS COUNTRY

Critères de qualifications du niveau territoire vers le niveau national

#### Important

Distance : écrire 115 pour 1m15 Temps : écrire 5854 pour 58"54 / 15854 pour 1'58"54

#### ndividue

BF

|             | Compétition            |           | Paramètre | Valeur   |
|-------------|------------------------|-----------|-----------|----------|
|             | BF1 289531             |           | Choisir   | Modifier |
|             | BG1 289532             |           | Choisir   | Modifier |
|             | BF2 289533             |           | Choisir   | Modifier |
|             | BG2 289534             |           | Choisir   | Modifier |
|             | MF1 289535             |           | Choisir   | Modifier |
|             | MG1 289536             |           | Choisir   | Modifier |
|             | MF2 289537             |           | Choisir   | Modifier |
|             | MG2 289538             |           | Choisir   | Modifier |
|             | CJF 289539             |           | Choisir   | Modifier |
|             | CJG 289540             |           | Choisir   | Modifier |
|             | Relais Mixte CJ 289541 |           | Choisir   | Modifier |
|             |                        |           |           |          |
|             |                        |           |           |          |
| Compétitio  | n                      | Paramètre | Valeur    |          |
| 2 Singestio | **                     |           |           |          |
| BF1 289531  | 1                      | I Rang    |           |          |

Table des matières

# XIII. Usport – Gestion des qualifications

### b. Mode automatique – page 3/3

6) Aller sur la liste des inscrits en compétitions du niveau où vous voulez qualifier automatiquement les élèves ayant un résultat au niveau inférieur et pour lequel vous avez configuré paramètres et valeurs pour chaque compétition,

Pour accéder la liste des inscrits en compétitions, se reporter au Tutoriel : TUTORIEL\_USPORT\_CROSS\_IAS

7) Depuis la liste des inscrits en compétition, cliquer sur « Lancer la qualification automatique »,

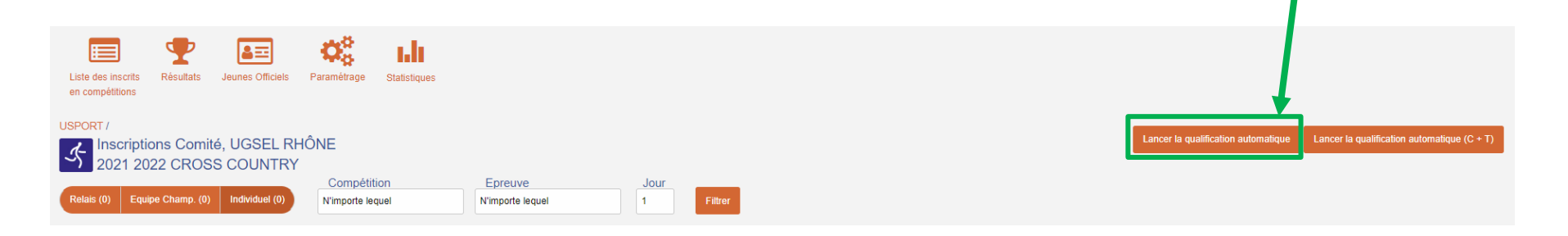

Note 1 : Le bouton « Lancer la qualification automatique (C+T) » n'est utile que pour le National.

Note 2 : Si vous avez un message d'erreur, c'est qu'il manque un paramètre ou une valeur dans le paramétrage de la qualification automatique.

Table des matières

# XIII. Usport – Gestion des qualifications

c. Mode manuel – accéder

### Depuis Usport :

 Aller sur les résultats de la structure d'où vous souhaitez qualifier les élèves vers le niveau supérieur. Pour accéder aux résultats :

| - | cliquer sur « Résultats »,         | 🗶 🗐 🏆 🖅 🖓 เ.lı                                                                                      |  |  |  |  |  |  |
|---|------------------------------------|----------------------------------------------------------------------------------------------------|--|--|--|--|--|--|
|   |                                    | Licenciés Liste des inscrits Résultats Jeunes Officiels Paramétrage Statistiques<br>en compétitions |  |  |  |  |  |  |
|   |                                    | USPORT /<br>Filtres_resultats                                                                       |  |  |  |  |  |  |
|   |                                    | Championnat                                                                                         |  |  |  |  |  |  |
| - | Choisir le Championnat,            | Championnat                                                                                         |  |  |  |  |  |  |
|   |                                    | 2021 2022 CROSS COUNTRY                                                                             |  |  |  |  |  |  |
| - | Facultatif : choisir également une | Compétition                                                                                         |  |  |  |  |  |  |
|   | compétition pour affiner,          | N'importe laquelle                                                                                  |  |  |  |  |  |  |
| _ | Choisir le niveau/structure        | Championnat de niveau :                                                                             |  |  |  |  |  |  |
|   |                                    | Choisissez                                                                                          |  |  |  |  |  |  |
| - | Facultatif : choisir une journée,  | Jour                                                                                                |  |  |  |  |  |  |
|   |                                    | 1                                                                                                   |  |  |  |  |  |  |
| - | Cliquer sur « Filtrer ».           |                                                                                                    |  |  |  |  |  |  |
|   |                                    | Filtrer                                                                                             |  |  |  |  |  |  |
|   |                                    |                                                                                                    |  |  |  |  |  |  |

Table des matières

81

## XIII. Usport – Gestion des qualifications

d. Mode manuel – qualifier les équipes - page 1/2

- 2) Pour qualifier les équipes :
  - a) cliquer sur « Equipe Champ. »,

| USPORT /<br>Résultats Comite : 2021 2022 CROSS COU | NTRY             |                  |         |
|----------------------------------------------------|------------------|------------------|---------|
|                                                    | Compétitions     | Epreuves         |         |
| Relais (13) Equipe Champ. (1312) Individuel (1883) | N'importe lequel | N'importe lequel | Filtrer |

b) Après le chargement des équipes, sélectionner une compétition puis cliquer sur « Filtrer »,

|             |                      |                               | Compétitions                         | Epreuves            |
|-------------|----------------------|-------------------------------|--------------------------------------|---------------------|
| Relais (13) | Equipe Champ. (1312) | Individuel (1883)             | N'importe lequel                     | N'importe lequel Fi |
|             |                      |                               | N'importe lequel                     |                     |
| Actions     | ✓ EXCEL Imp          | rimer 1312 inscription result | BF1<br>BF2<br>BG1<br>BC2             |                     |
| □ ÷ R/      | ANG POINTS           |                               | CJF<br>CJG                           | ⇒ PRÉNOM            |
| □ 1         | 63.0                 | 44-4-PSCN_A9 (15171           | MF1<br>MG1<br>MG2<br>Relais Mixte CJ | VIOLETTE            |

Table des matières

82

### XIII. Usport – Gestion des qualifications

d. Mode manuel – qualifier les équipes - page 2/2

- c) Sélectionner un(e) seul(e) élève de chaque équipe à qualifier, Note : vous pouvez sélectionner tous les élèves de l'équipe mais ce n'est pas nécessaire.
- d) cliquer sur « Actions »,

 e) Cliquer sur « Qualifier équipe ». Note : une fois les équipes qualifiées, les noms des élèves des équipe sont surlignés en vert (depuis le bouton « imprimer » le nom est en gras souligné et depuis l'export Excel, la cellule « qualifié » est cochée).

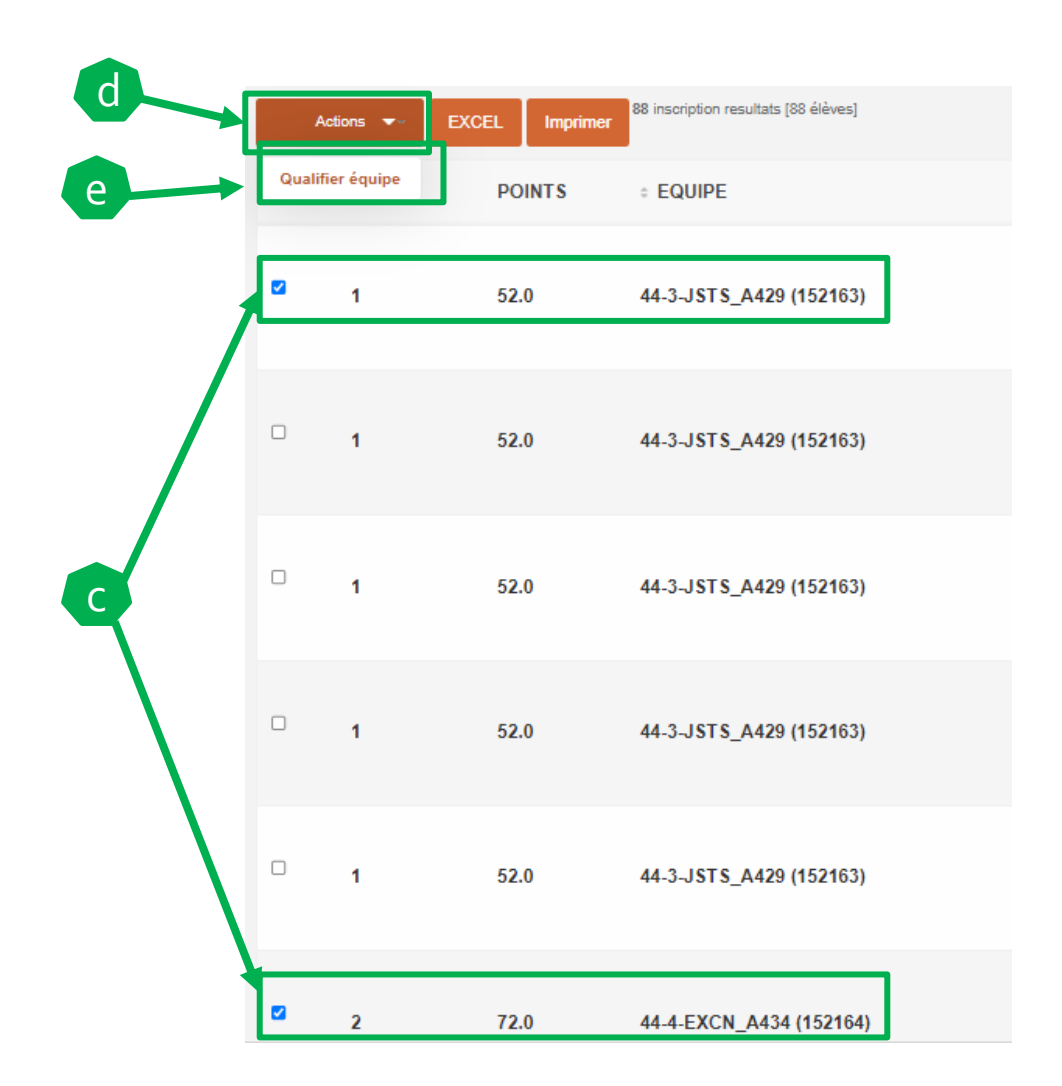

83

## XIII. Usport – Gestion des qualifications

e. Mode manuel – qualifier les individuels - page 1/2

- 3) Pour qualifier les individuels,
  - a) Vous arrivez sur les individuels quand vous chargez la liste des inscrits. Sinon cliquer sur « Individuels. »,

| USPORT /<br>Résultats Comite : 2021 2022 C | ROSS COUNTRY                    |                  |         |
|--------------------------------------------|---------------------------------|------------------|---------|
|                                            | Compétitions                    | Epreuves         |         |
| Relais (13) Equipe Champ. (1312) Ind       | ividuel (1883) N'importe lequel | N'importe lequel | Filtrer |

b) Sélectionner une compétition puis cliquer sur « Filtrer »,

|             |              |         |                      | Compétitions     | Epreuves         |         |
|-------------|--------------|---------|----------------------|------------------|------------------|---------|
| Relais (13) | Equipe Champ | (1312)  | ndividuel (1883)     | N'importe lequel | N'importe lequel | Filtrer |
|             |              |         |                      | N'importe lequel |                  |         |
| Actions     | T EXCEL      | Imprime | 1883 inscription res | sult BF1<br>BF2  | -                |         |
| 100010      |              | imprint |                      | BG1              |                  |         |
| _           |              |         |                      | BG2              |                  |         |
| • R/        | ANG 🕆 NO     | M       |                      | CJF              | DATE DE NAISSAN  | ICE     |
|             |              |         |                      | MF1              |                  |         |
|             |              |         |                      | MF2              |                  |         |
| _           |              |         |                      | MG1              |                  |         |
|             | CLO          | JET     |                      | MG2              | 06/12/2010       |         |

Table des matières

## XIII. Usport – Gestion des qualifications

e. Mode manuel – qualifier les individuels - page 2/2

c) Sélectionner les élèves à qualifier

d) cliquer sur « Actions »

e) cliquer sur « Qualifier »,

Note : une fois les élèves qualifié(e)s, leurs noms apparaissent surlignés en vert (depuis le bouton « imprimer » le nom est en gras souligné et dans l'export Excel, la cellule « qualifié » est cochée).

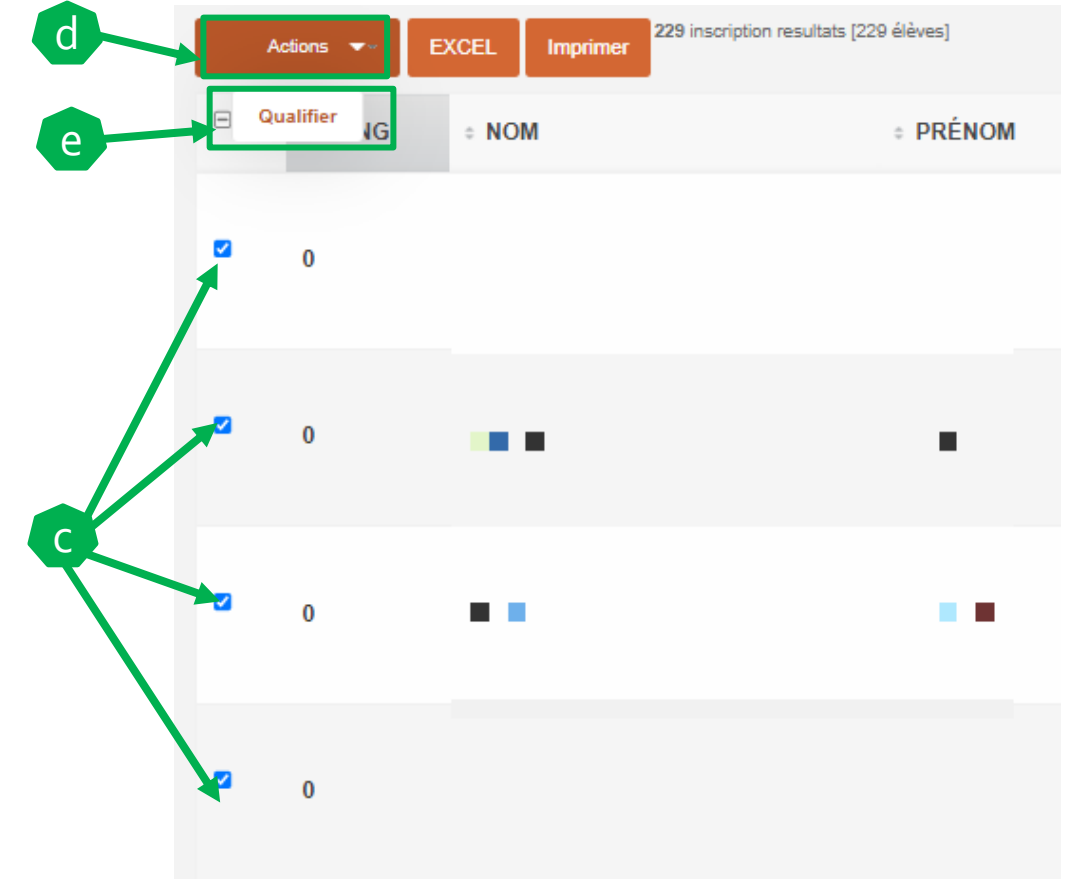

85

# XIII. Usport – Gestion des qualifications

f. Mode manuel – qualifier les relais - page 1/2

- 4) Pour qualifier les relais,
  - a) La qualification des relais se fait depuis la liste des relais. Vous arrivez sur les individuels quand vous chargez la liste des inscrits. Sinon cliquer sur « Relais »,

| USPORT /<br>Résultats Comite : 2021 2022 CROSS COUNTRY |                      |                   |                  |                  |         |  |  |  |
|--------------------------------------------------------|----------------------|-------------------|------------------|------------------|---------|--|--|--|
|                                                        |                      |                   | Compétitions     | Epreuves         |         |  |  |  |
| Relais (13)                                            | Equipe Champ. (1312) | Individuel (1883) | N'importe lequel | N'importe lequel | Filtrer |  |  |  |
|                                                        |                      |                   |                  |                  |         |  |  |  |

b) Sélectionner la compétition « Relais Mixte CJ » puis cliquer sur « Filtrer »,

| USPORT<br>Résult | r≀<br>ats Com | ite : 2021 2  | 2022 CROS       | SS C     | OUNTRY                                      |                  |                 |
|------------------|---------------|---------------|-----------------|----------|---------------------------------------------|------------------|-----------------|
|                  |               |               |                 |          | Compétitions                                | Epreuves         |                 |
| Relais (         | (13) Equi     | pe Champ. (0) | Individuel (13) |          | Relais Mixte CJ                             | N'importe lequel | Filtrer         |
| Ac               | tions 🔻       | EXCEL         | mprimer 13 ins  | cription | N'importe lequel<br>BF1<br>BF2<br>BG1       |                  |                 |
|                  | - RANG        | * NON         | 1               | ≎ Pl     | BG2<br>CJF<br>CJG                           | AISSANCE         | COMPÉTITION     |
|                  | 1             | BARF          | REAU.           | LUC      | MF1<br>MF2<br>MG1<br>MG2<br>Relais Mixte CJ |                  | Relais Mixte CJ |

Table des matières

### XIII. Usport – Gestion des qualifications f. Mode manuel – qualifier les relais - page 2/2

d Sélectionner les relais à qualifier, 12 inscription resultats [12 élèves] c) Actions 👻 Imprimer e Qualifier relai POINTS - NOM = PRÉNOM = EQUIPE d) cliquer sur « Actions », (R - 61-4-JDA 1 LOOP TILL Cliquer sur « Qualifier », (270483) e) Note : une fois les élèves des relais qualifié(e)s, les noms des élèves sont CONTRACTOR OF 3.757748 surlignés en vert (depuis le bouton « imprimer » le nom est en gras souligné et dans l'export Excel, la cellule « qualifié » est 2 8 7 7 7 8 CAPUONE cochée). MARINE R - 61-3-GDB 1 ~ 2 1.755 (270481) COLUMN TWO IS NOT MARINE (PA